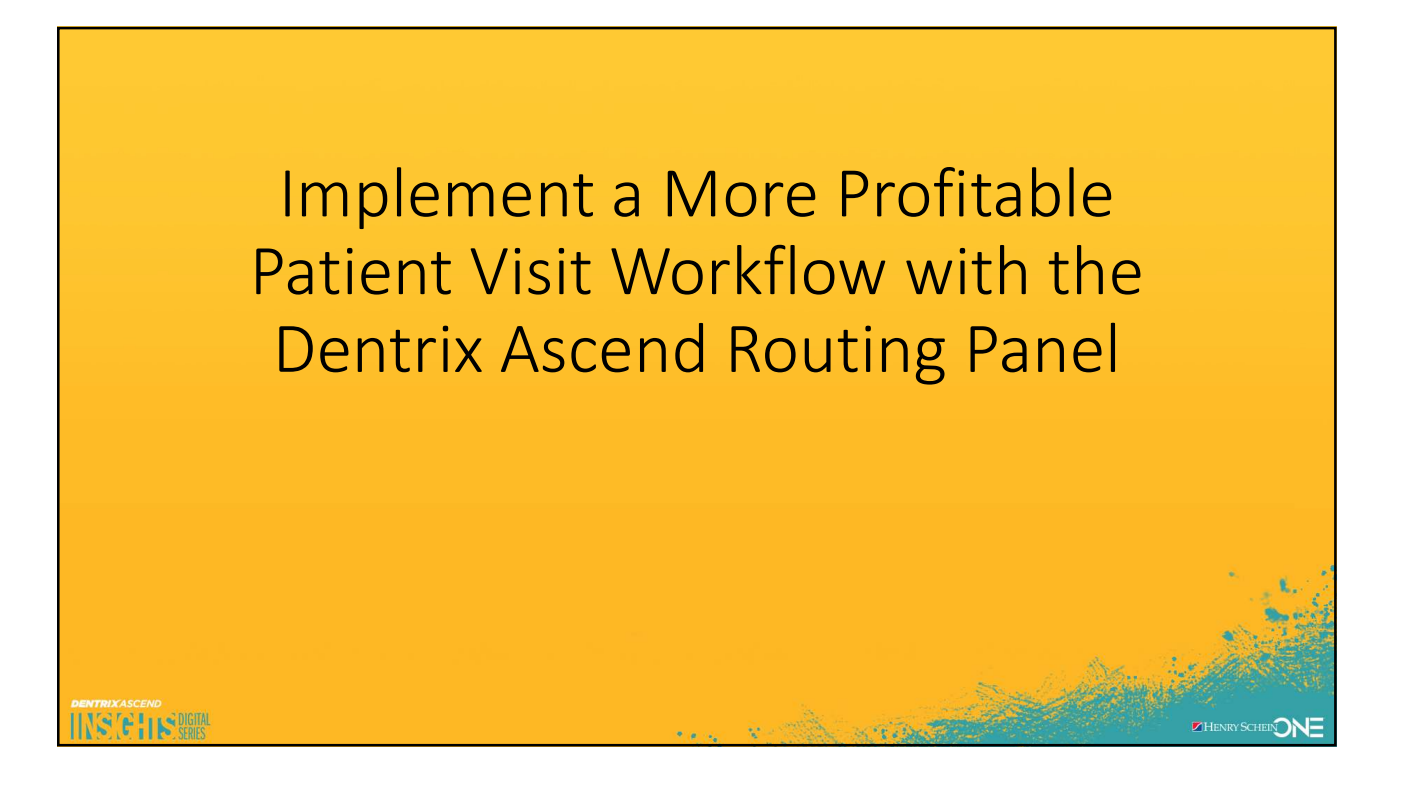

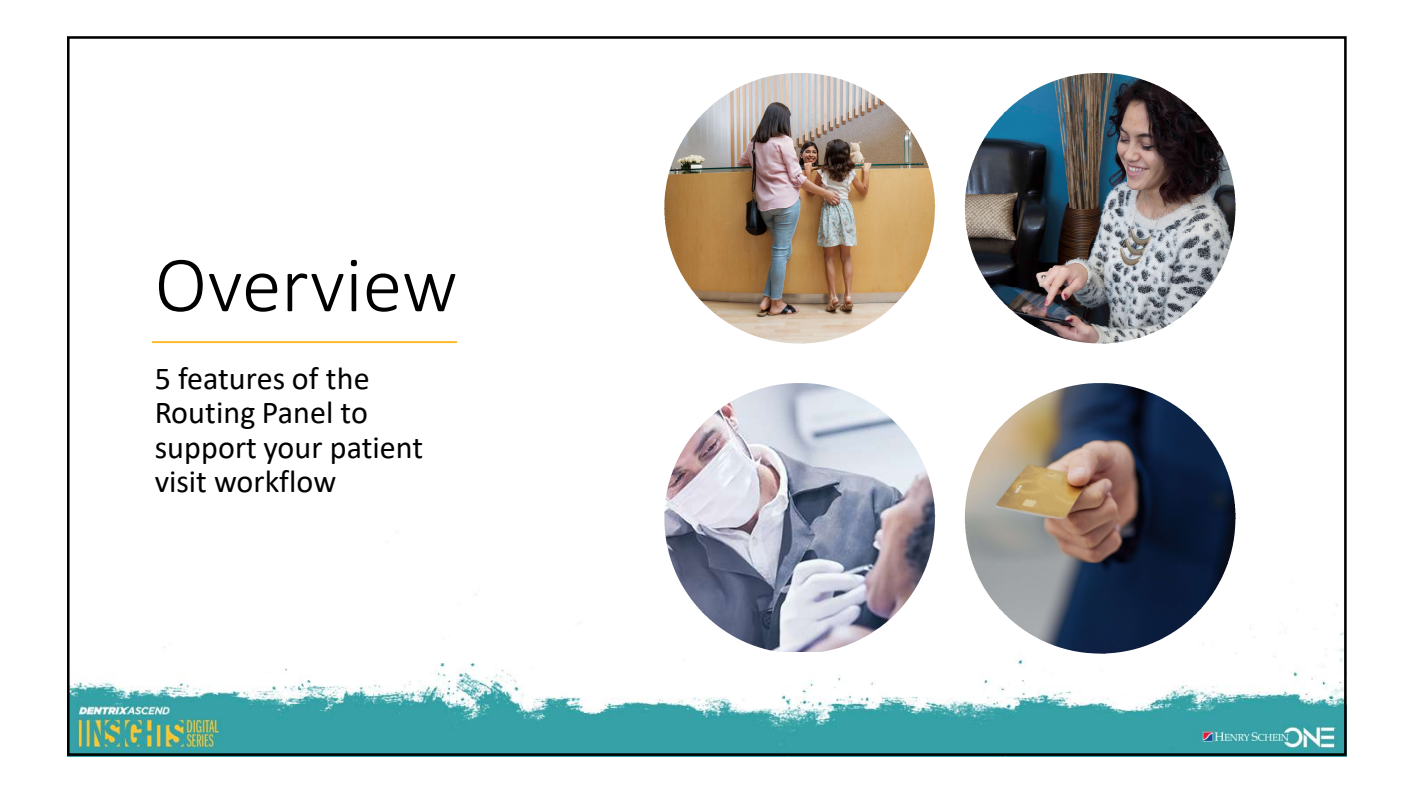

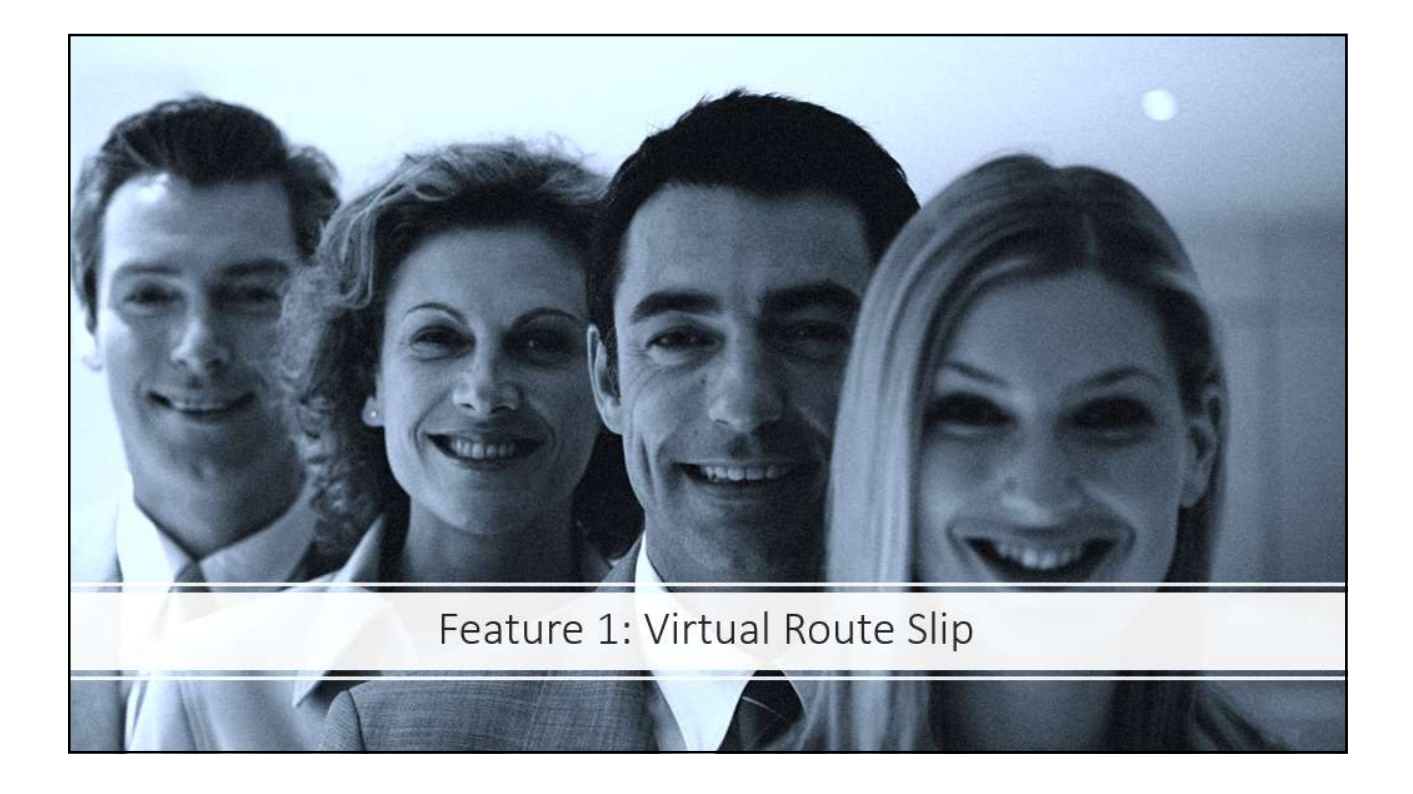

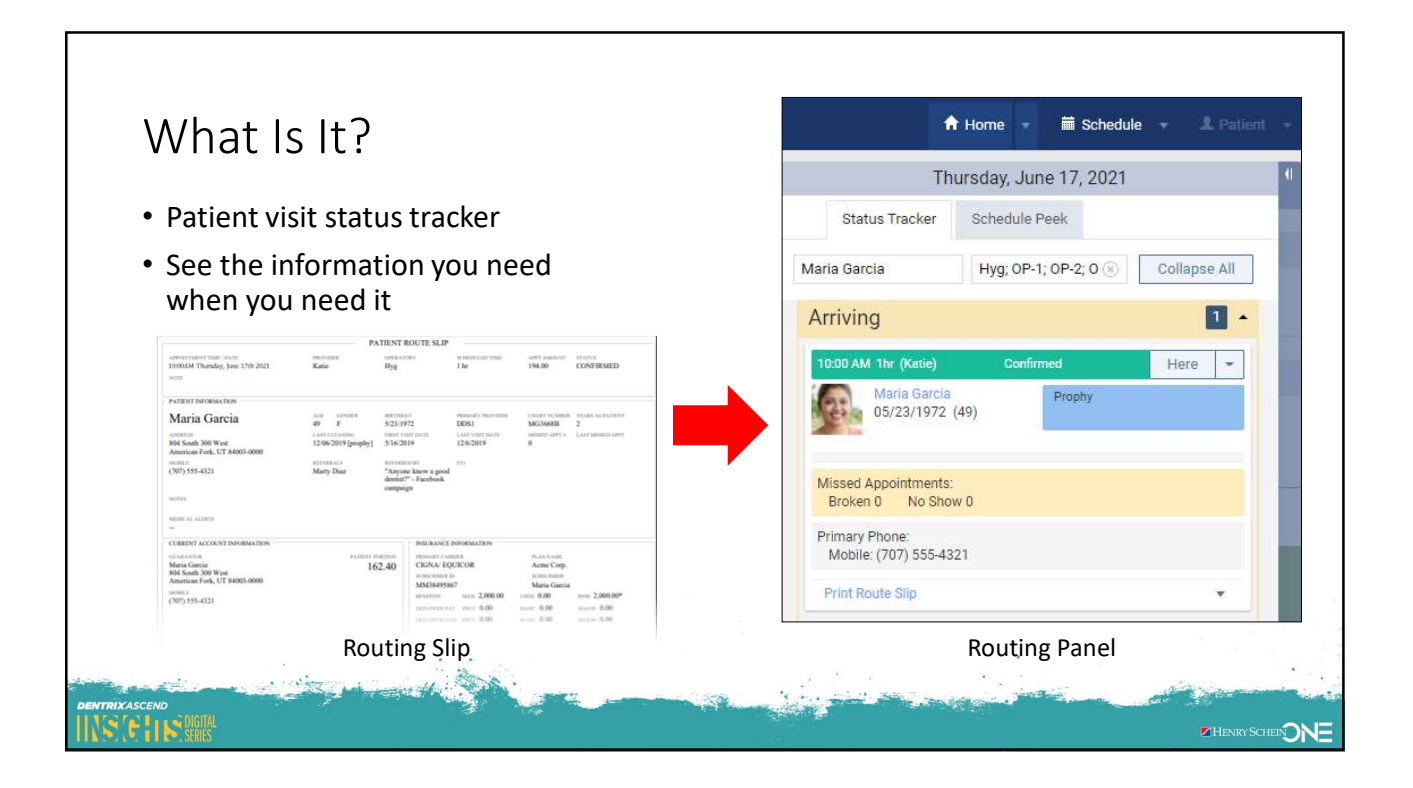

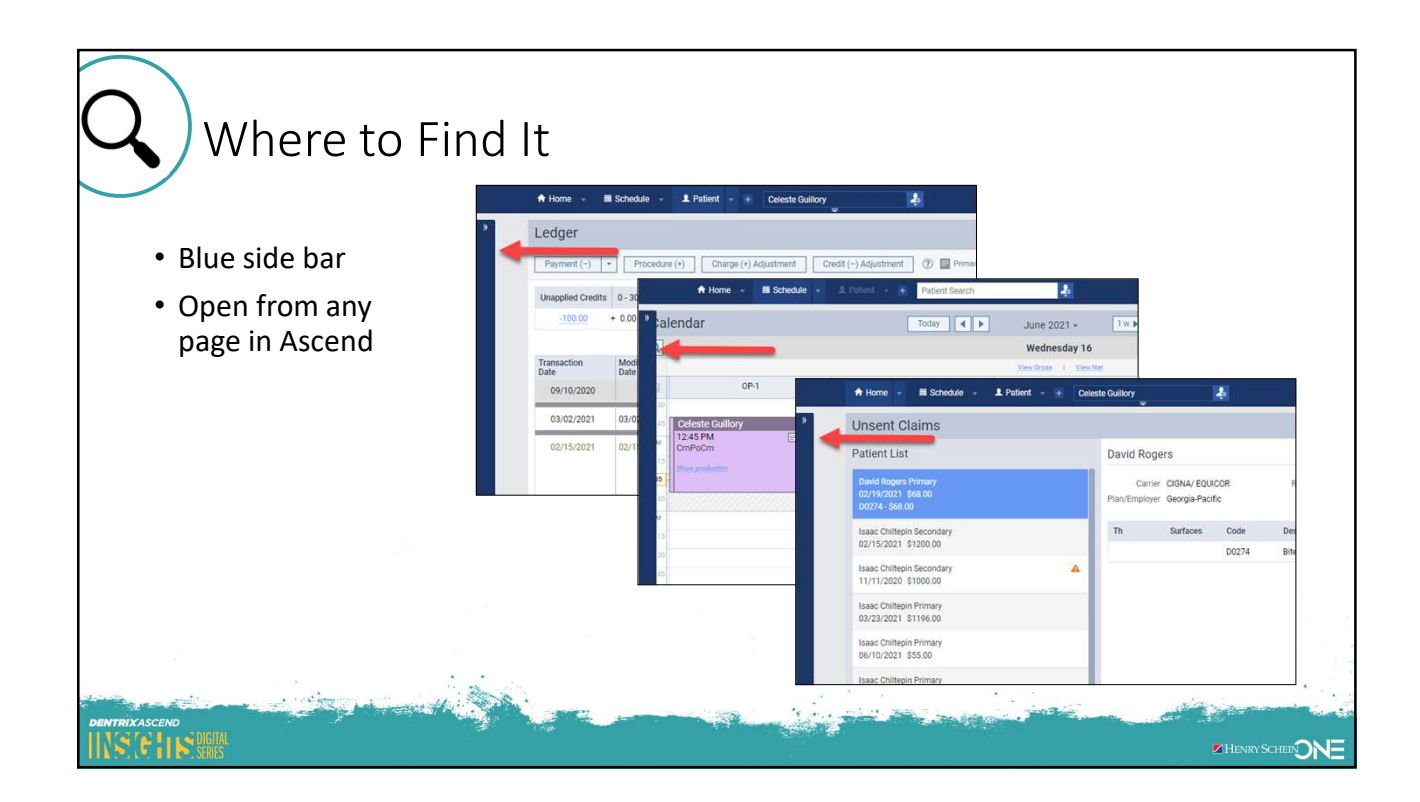

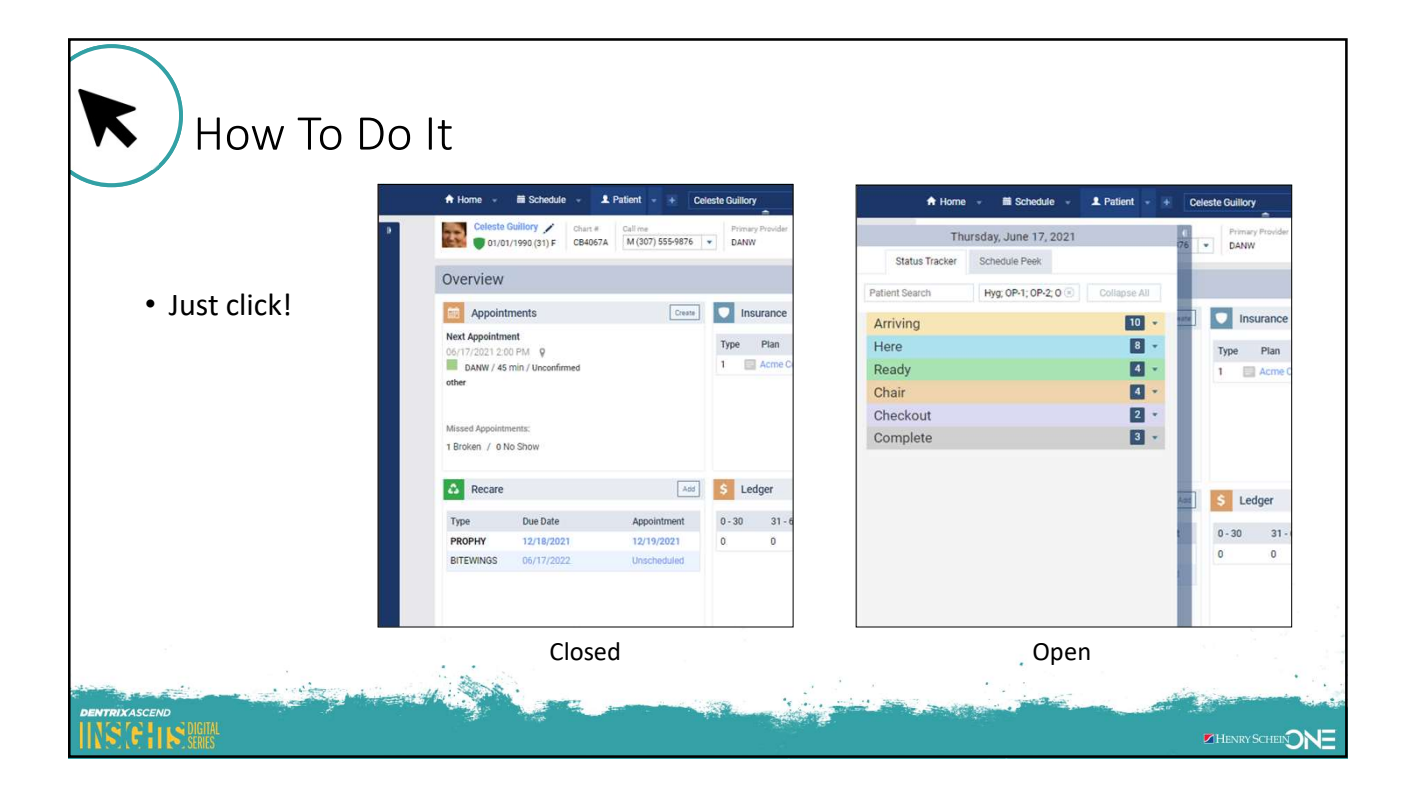

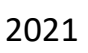

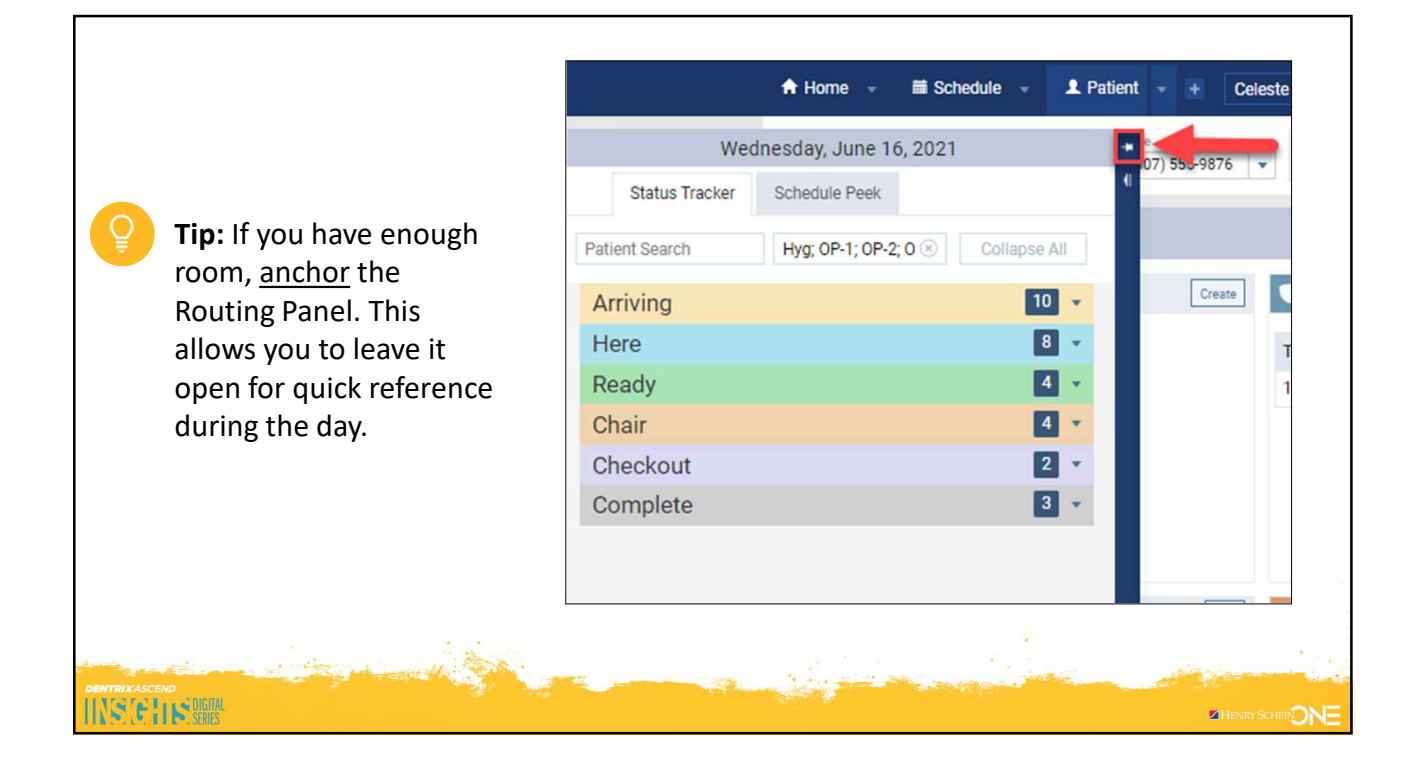

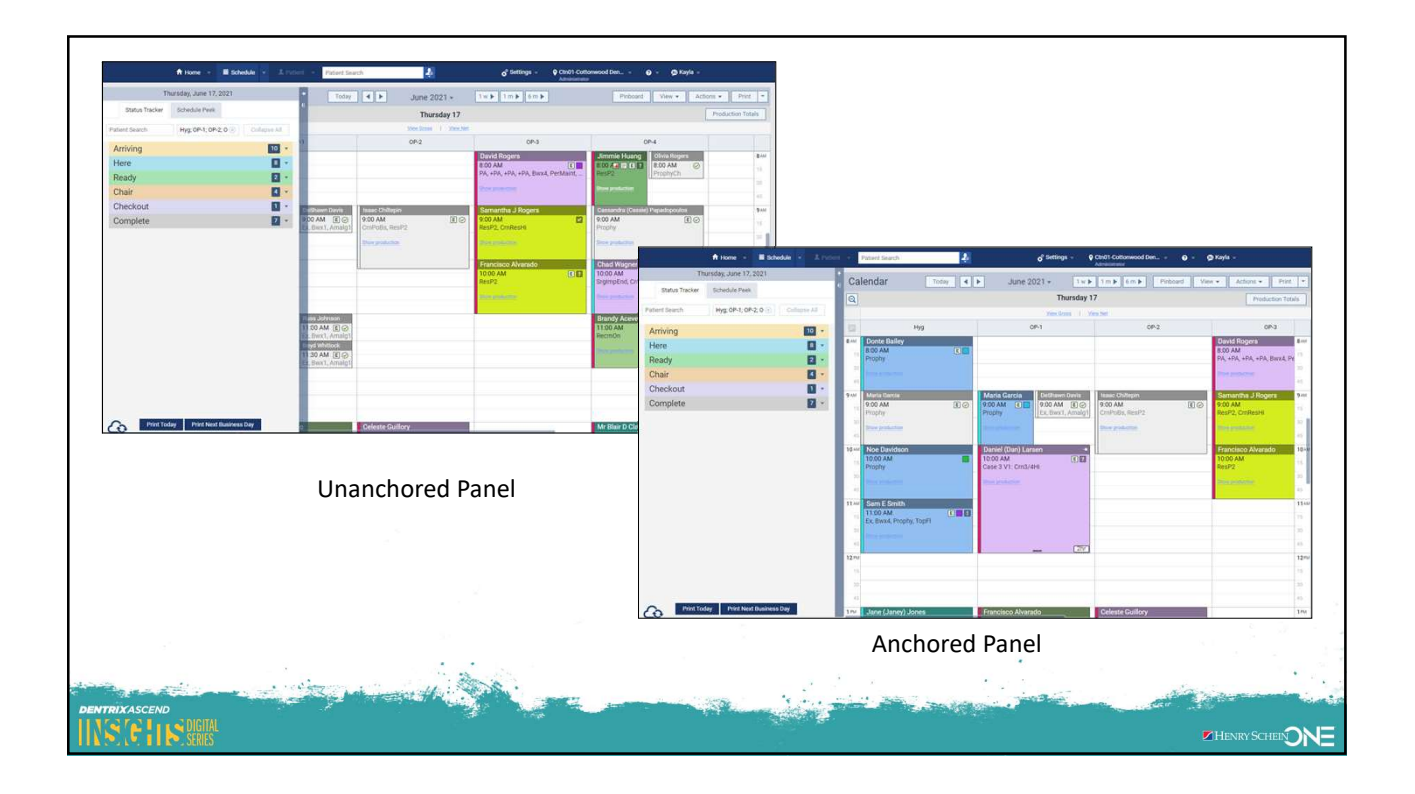

| When To Use It                                                   | A Home → A Schedule → L Patient → |                      |              |  |  |  |
|------------------------------------------------------------------|-----------------------------------|----------------------|--------------|--|--|--|
|                                                                  | Wednesday, June 16, 2021          |                      |              |  |  |  |
|                                                                  | Status Tracker                    | Schedule Peek        |              |  |  |  |
| <ul> <li>During the entire<br/>patient visit</li> </ul>          | Patient Search                    | Hyg; OP-1; OP-2; O 😣 | Collapse All |  |  |  |
|                                                                  | Arriving                          | 10 👻 -1              |              |  |  |  |
|                                                                  | Here                              | 8 🗸                  |              |  |  |  |
| The numbers in the                                               | Ready                             | 4 👻                  |              |  |  |  |
| blue boxes represent<br>how many patients are<br>in each status. | Chair                             | 4 👻                  |              |  |  |  |
|                                                                  | Checkout                          | 2 👻                  |              |  |  |  |
|                                                                  | Complete                          | 3 👻                  |              |  |  |  |
|                                                                  |                                   |                      |              |  |  |  |
| DENTRIXASCEND                                                    |                                   |                      |              |  |  |  |
|                                                                  |                                   |                      |              |  |  |  |

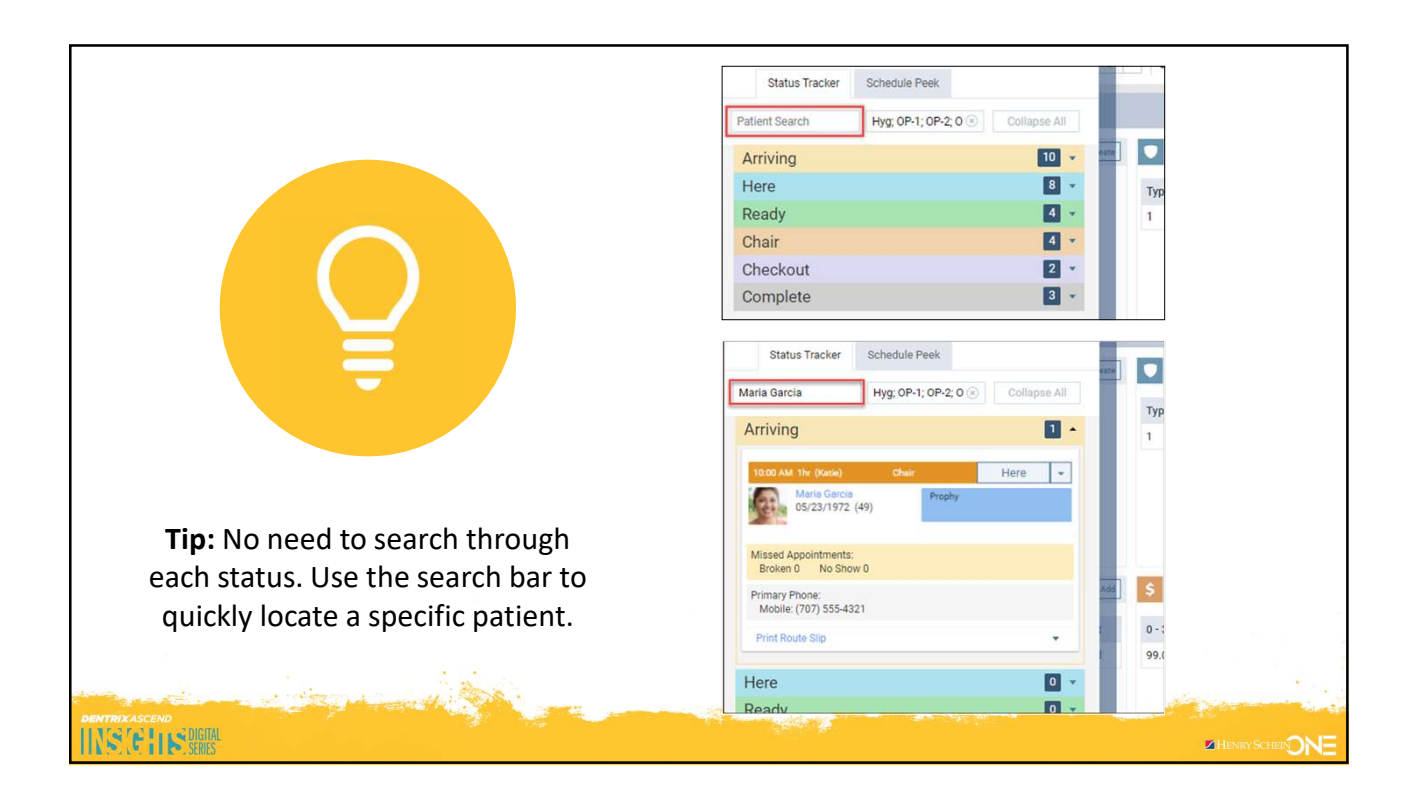

| The status from the Routing Panel also shows on the Calendar. The color of the box on the calendar will             | A Patient     Calendar     Today                                                                                                    |                                                                                            |                                                                     |
|----------------------------------------------------------------------------------------------------|----------------------------------------------------------------------------------------------------|--------------------------------------------------------------------------------------------|---------------------------------------------------------------------|
| The status from the<br>Routing Panel also<br>shows on the Calendar.<br>The color of the box on<br>the calendar will | All                                                                                                    | Maria Garcia Hyg; 0P-1; 0P-2; 0 (8) Collapse A                                             |                                                                     |
| The color of the box on<br>the calendar will                                                                        | •         •         •         •         •         •         •         •         •         •         •         •         •         •         •         •         •         •         •         •         •         •         •         •         •         •         •         •         •         •         •         •         •         •         •         •         •         •         •         •         •         •         •         •         •         •         •         •         •         •         •         •         •         •         •         •         •         •         •         •         •         •         •         •         •         •         •         •         •         •         •         •         •         •         •         •         •         •         •         •         •         •         •         •         •         •         •         •         •         •         •         •         •         •         •         •         •         •         •         •         •         •         •         •         •         •         • | Arriving  Here  I DOD AM Inr (HYG2) Here Ready  Maria Garcia 05/23/1972 (49) Text messages | The status from the<br>Routing Panel also<br>shows on the Calendar. |
|                                                                                                    | 10 AM     Maria Garcia     Isaac Chillepin       15     1500 AM     CmPobs, ResP2       30     Show production     Show production                                                                                                    | Enter appointment note                                                                     | The color of the box on<br>the calendar will<br>change to match the |
| patient's status.                                                                                                   | 11 AM                                                                                                    |                                                                                            | patient's status.                                                   |

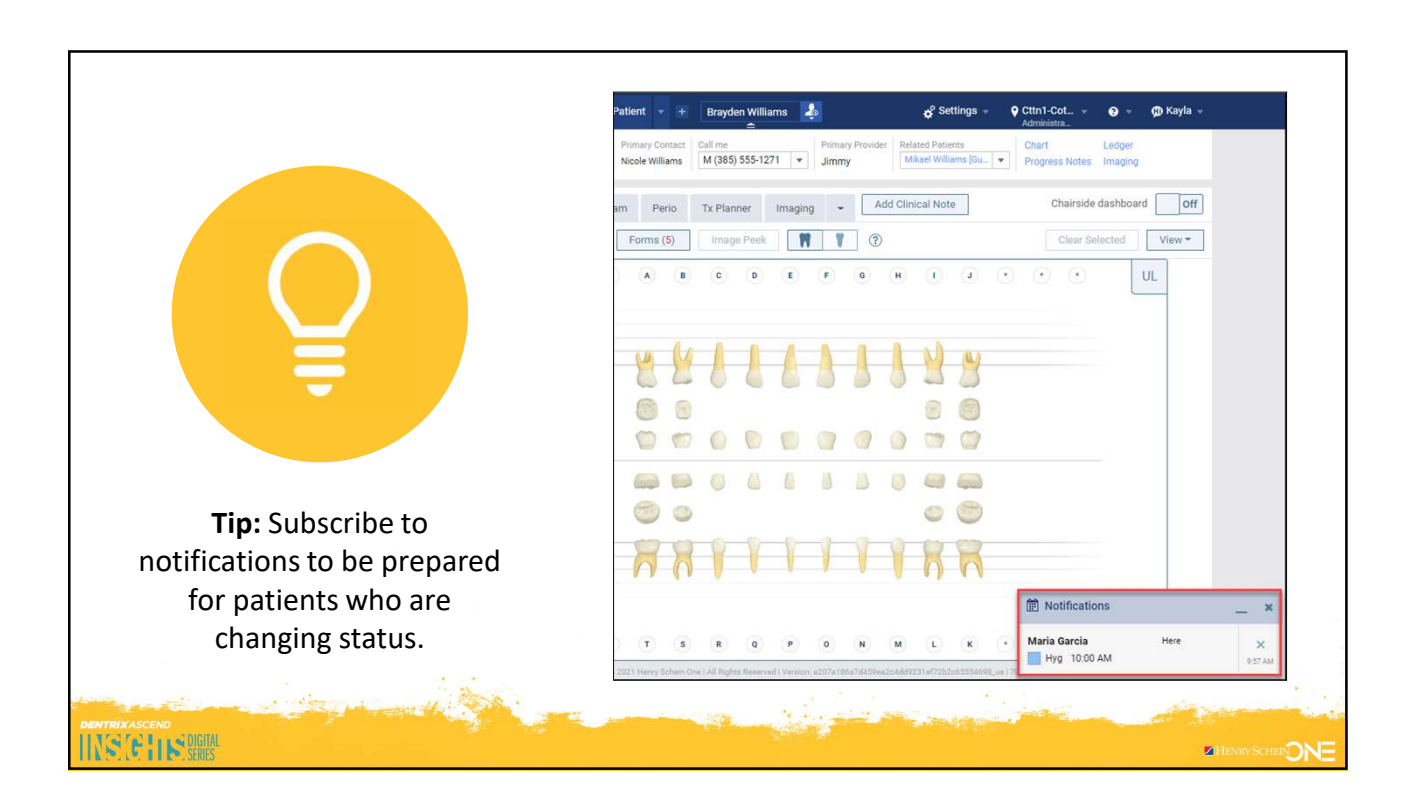

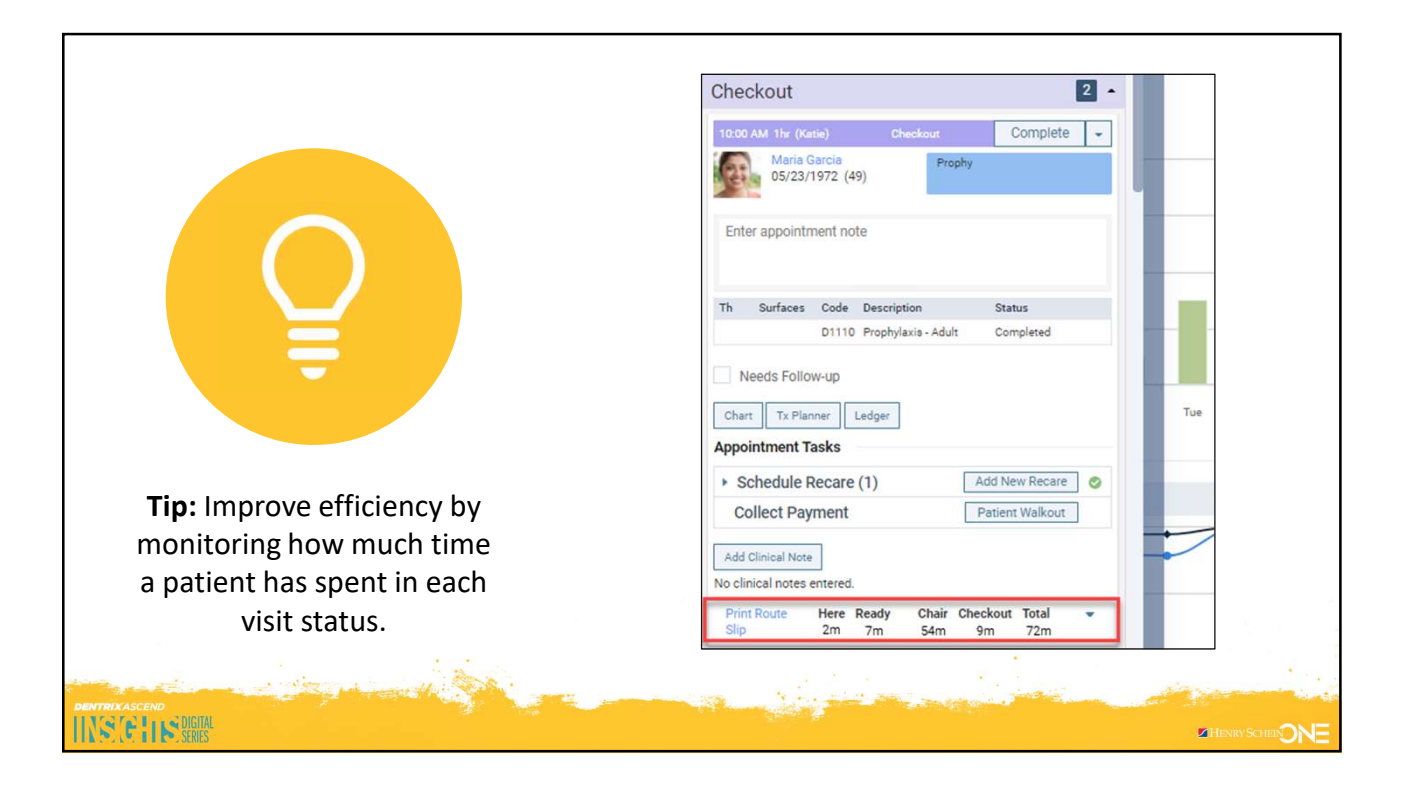

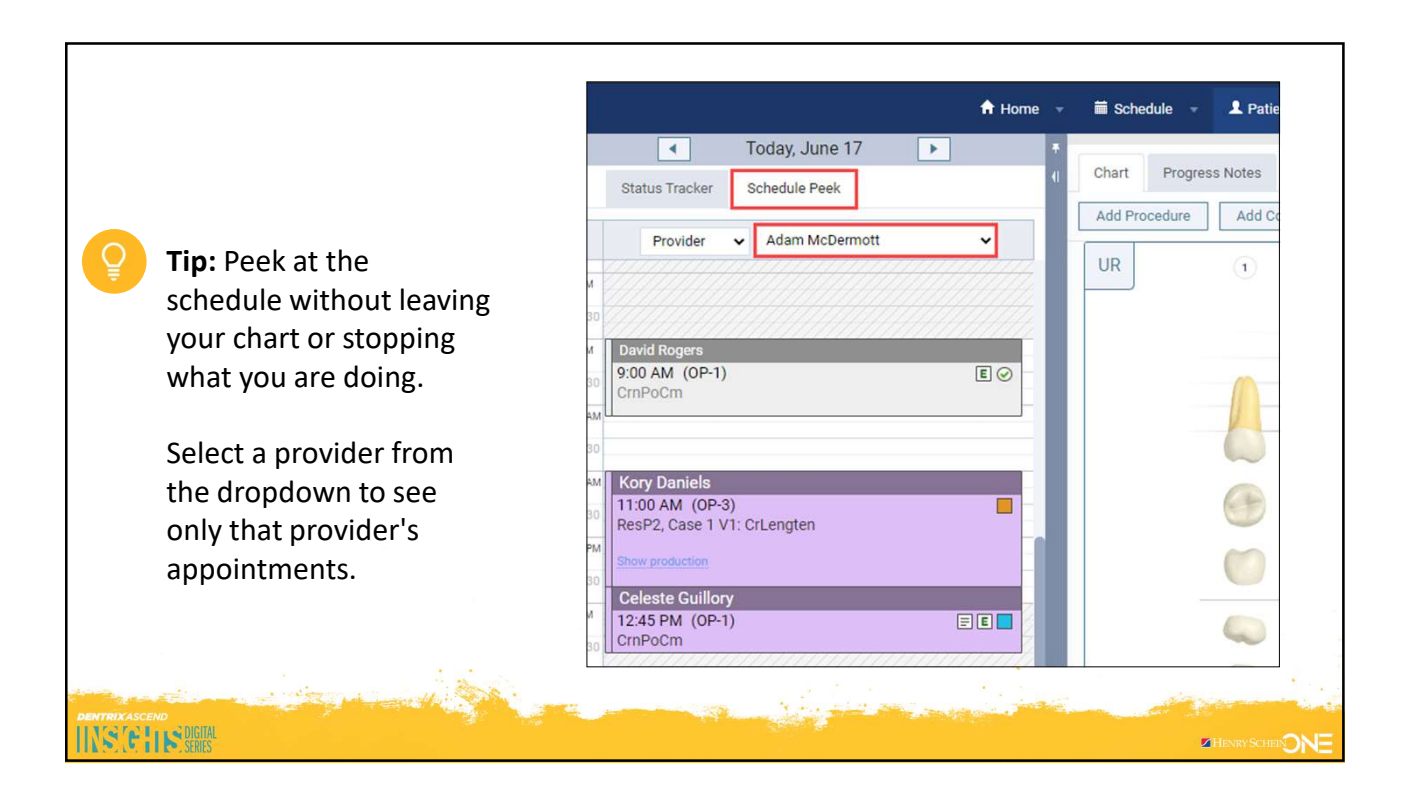

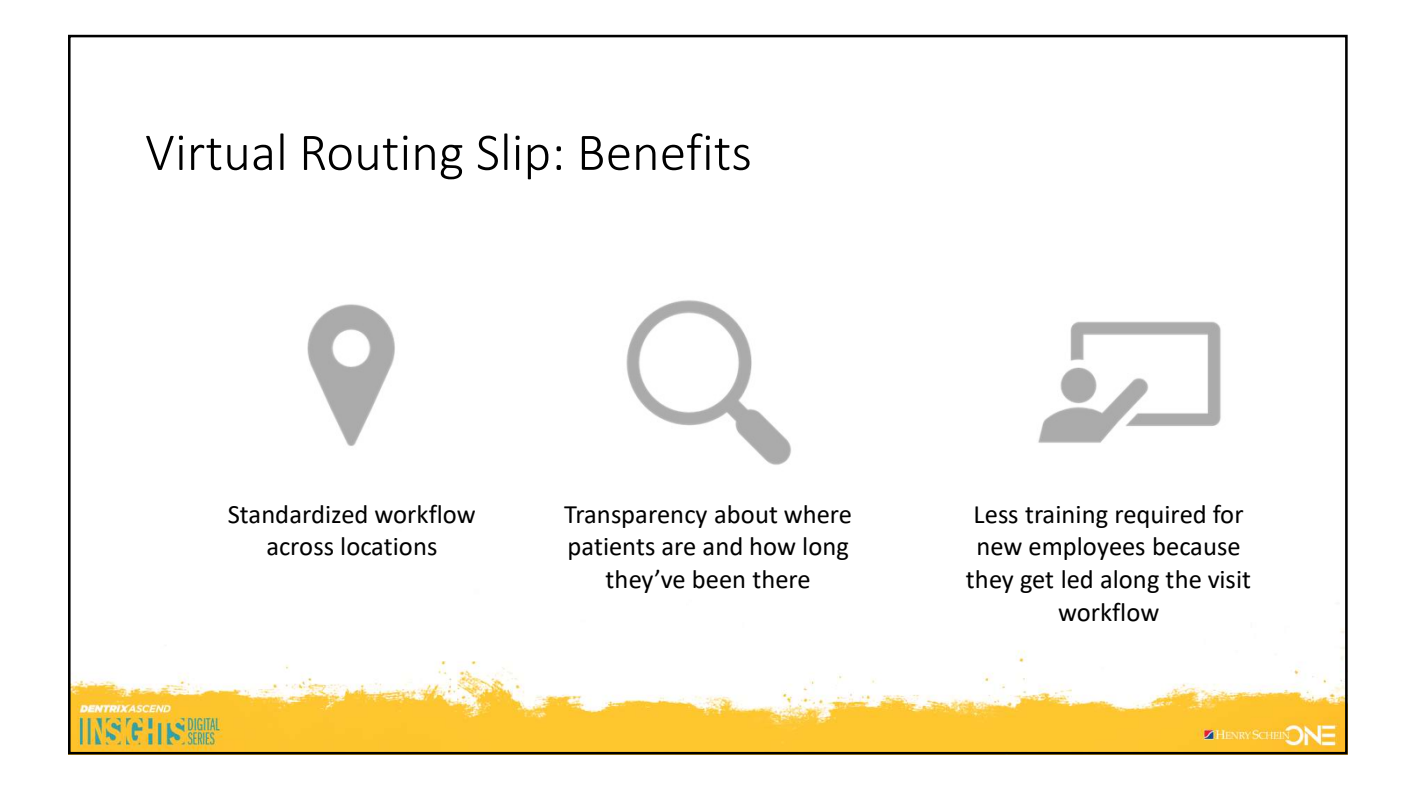

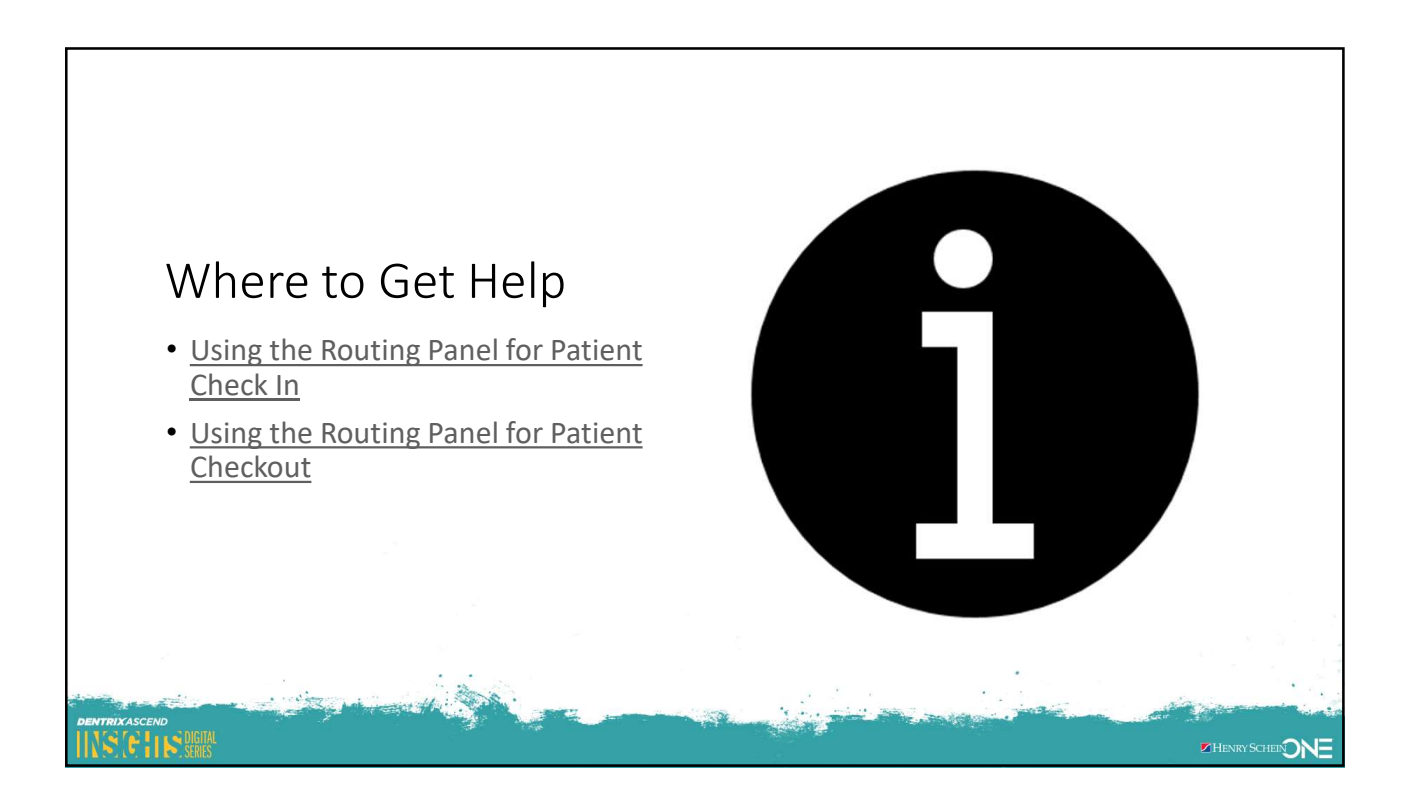

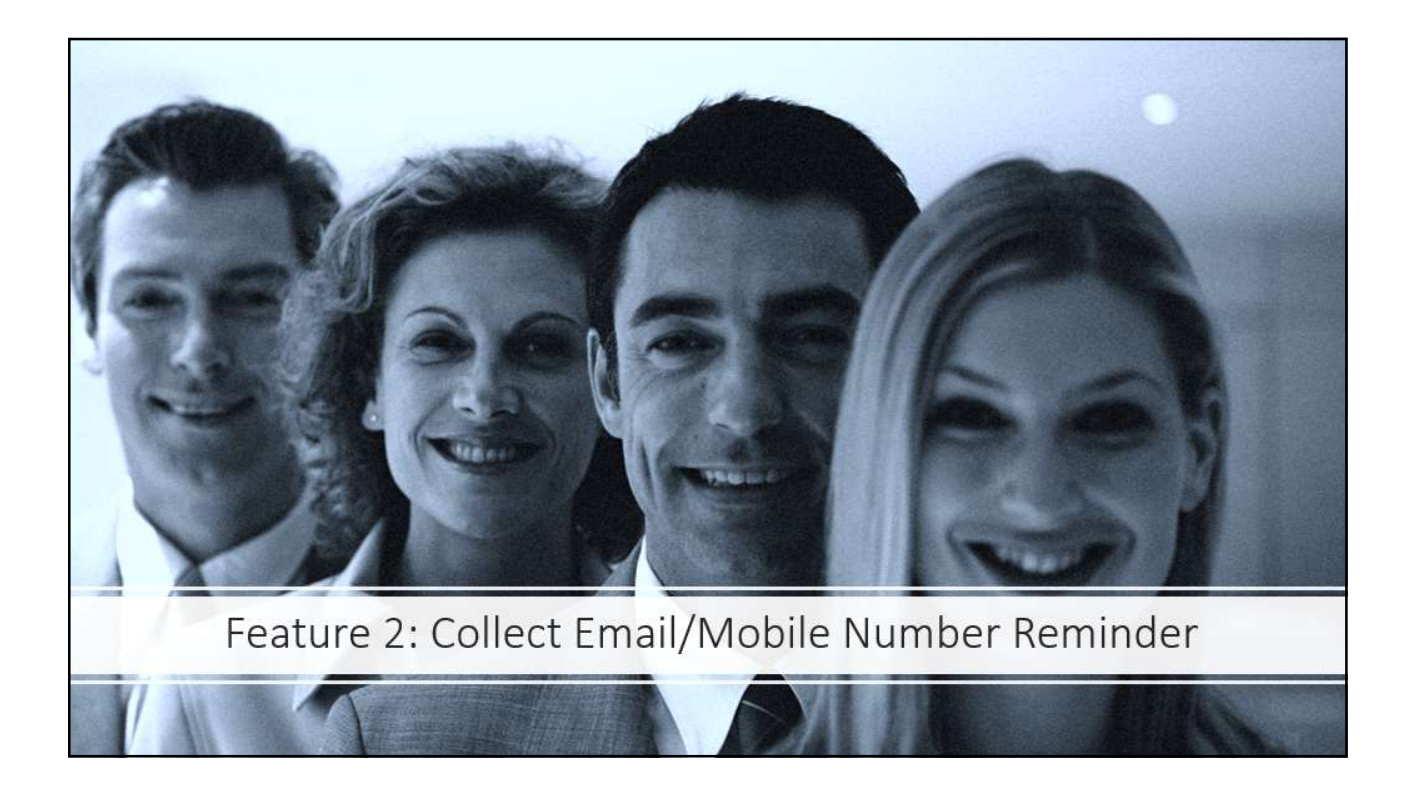

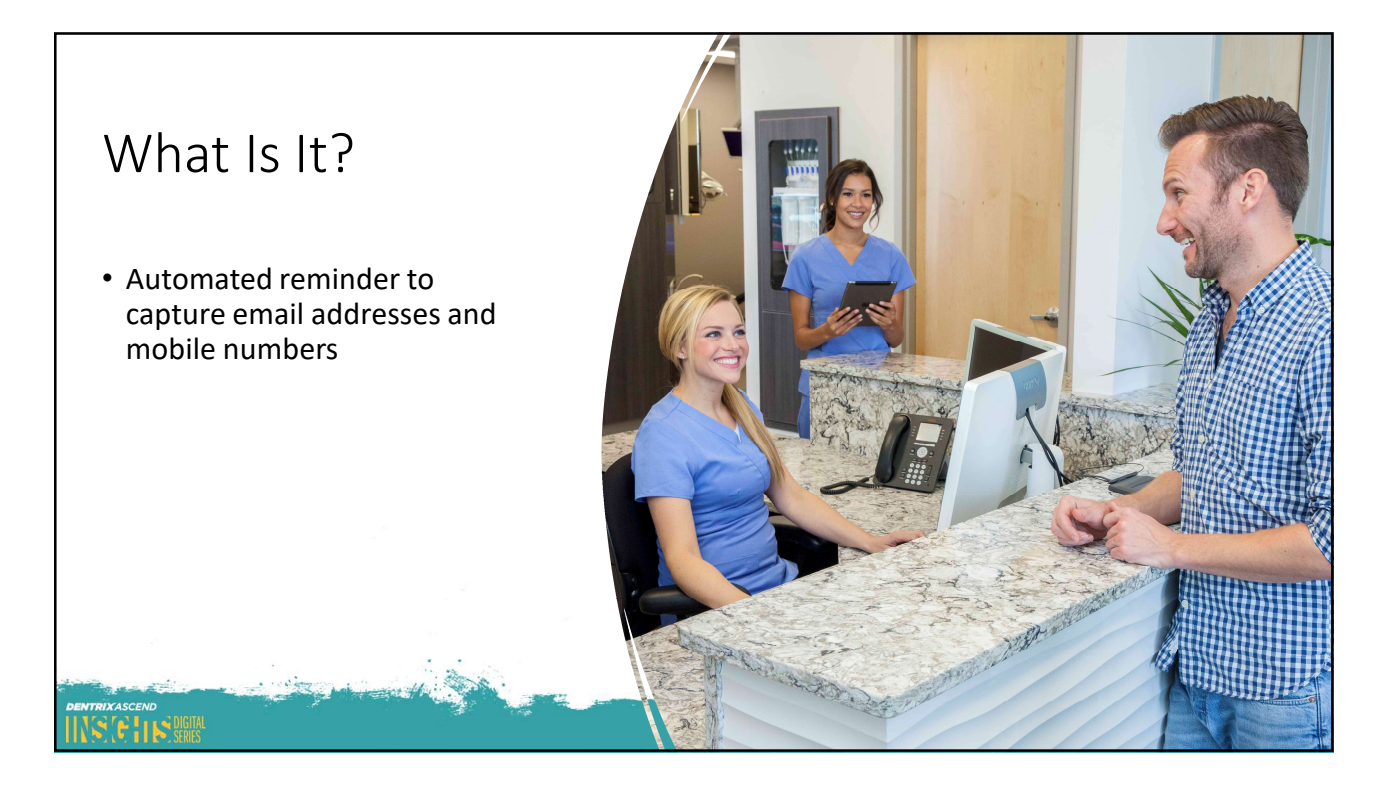

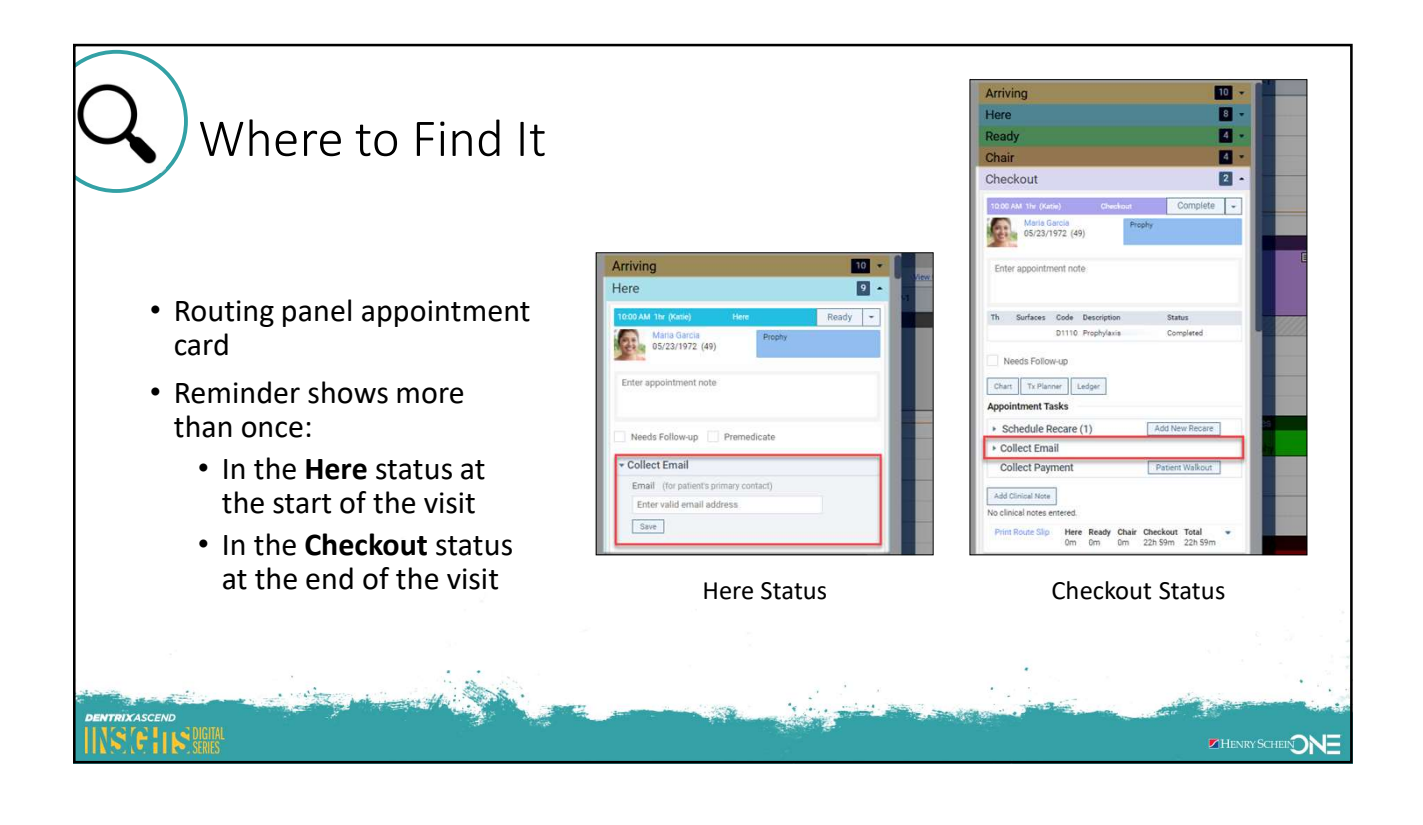

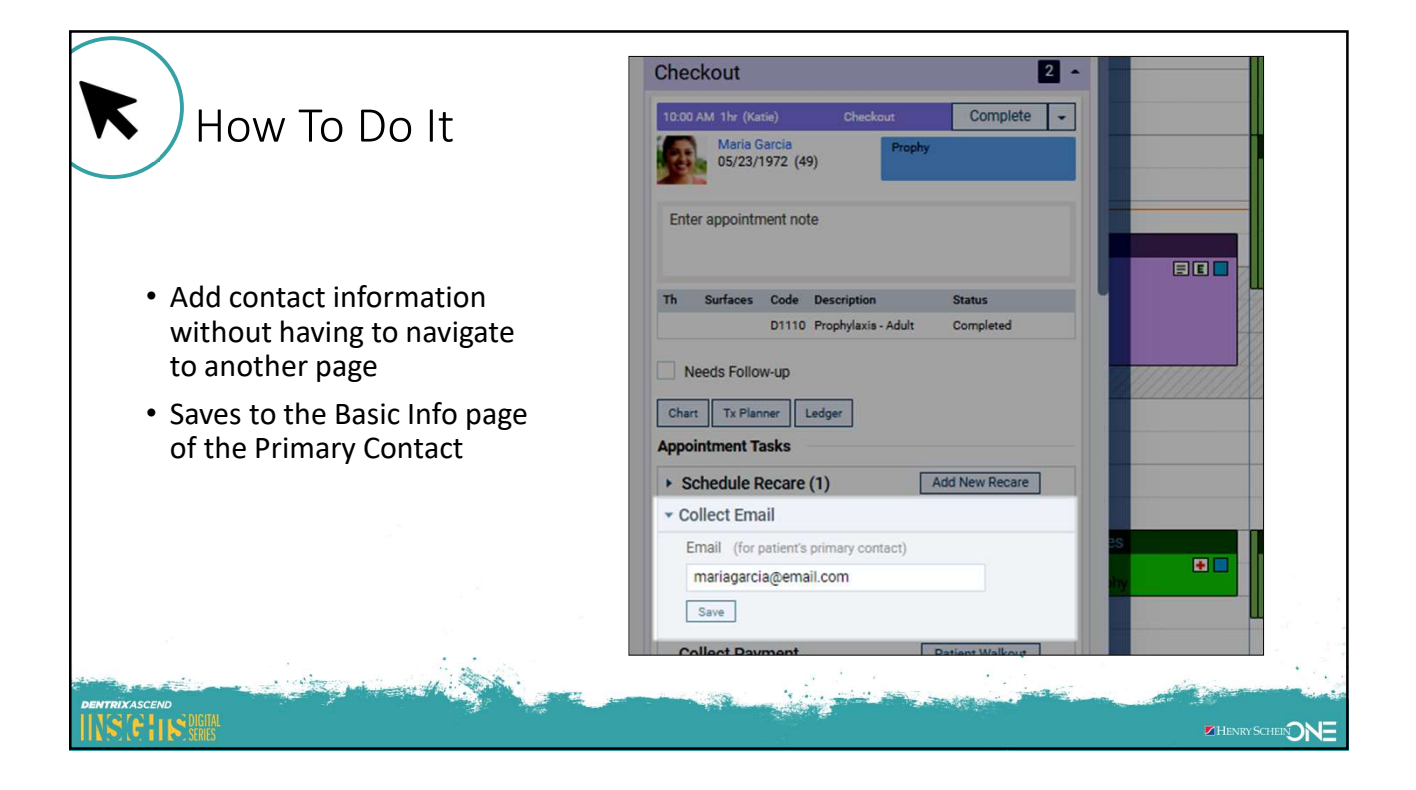

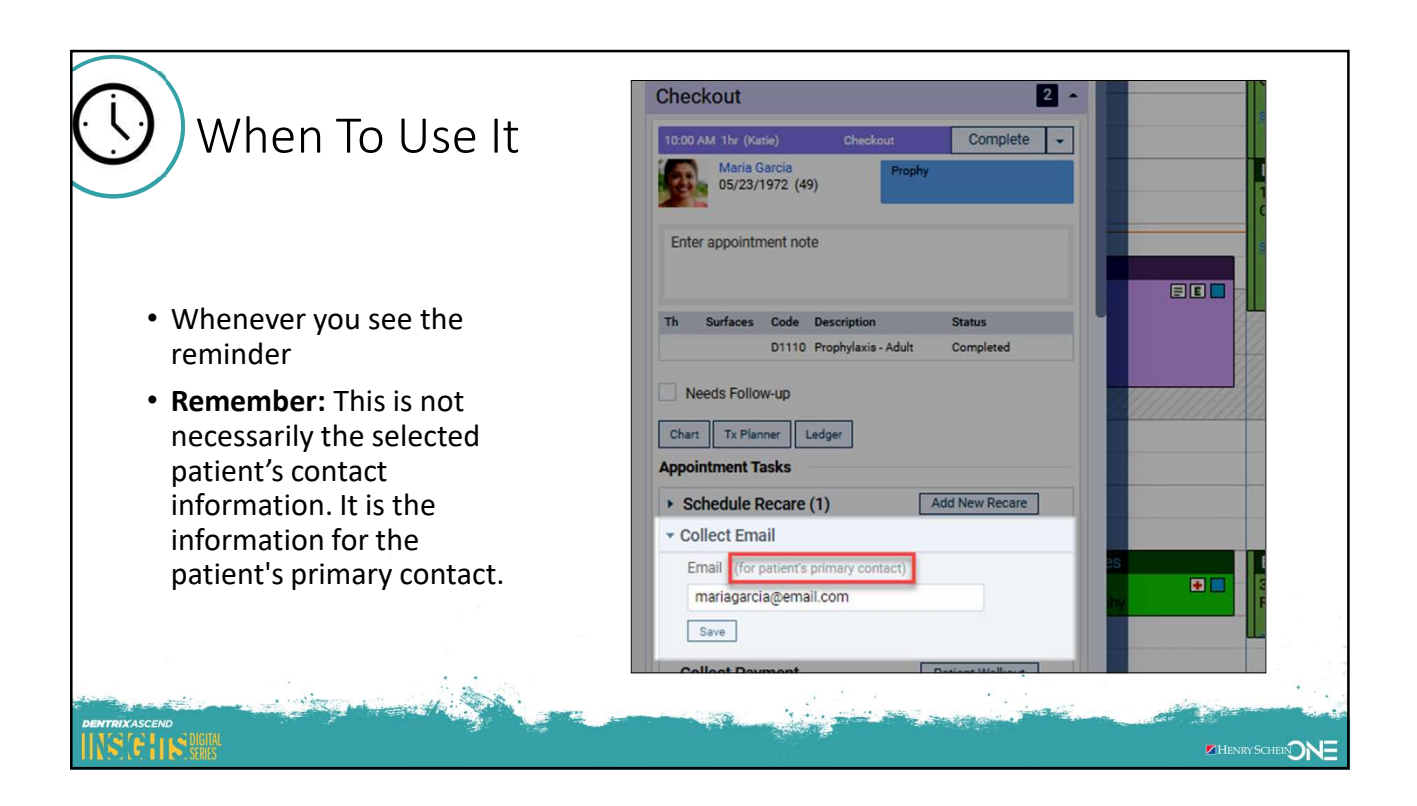

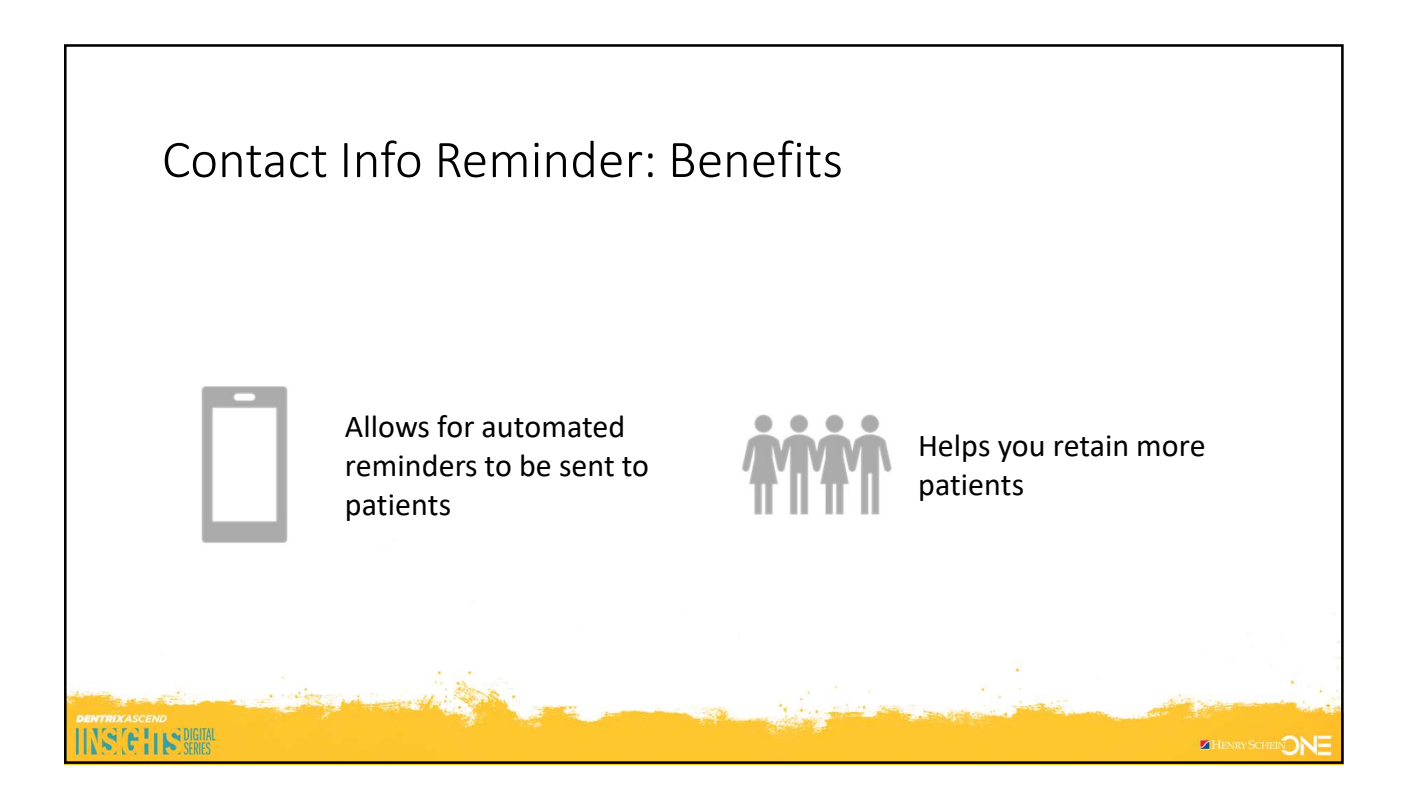

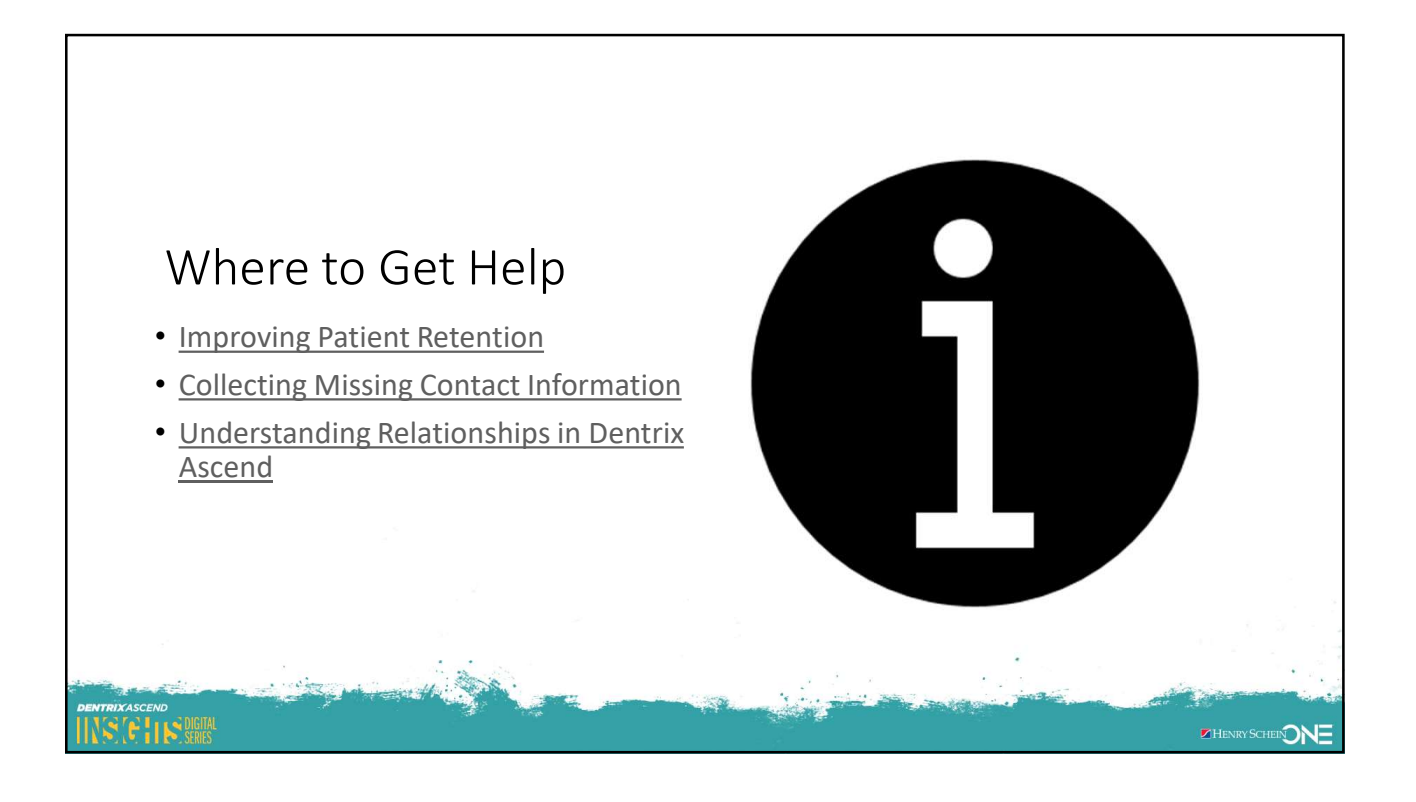

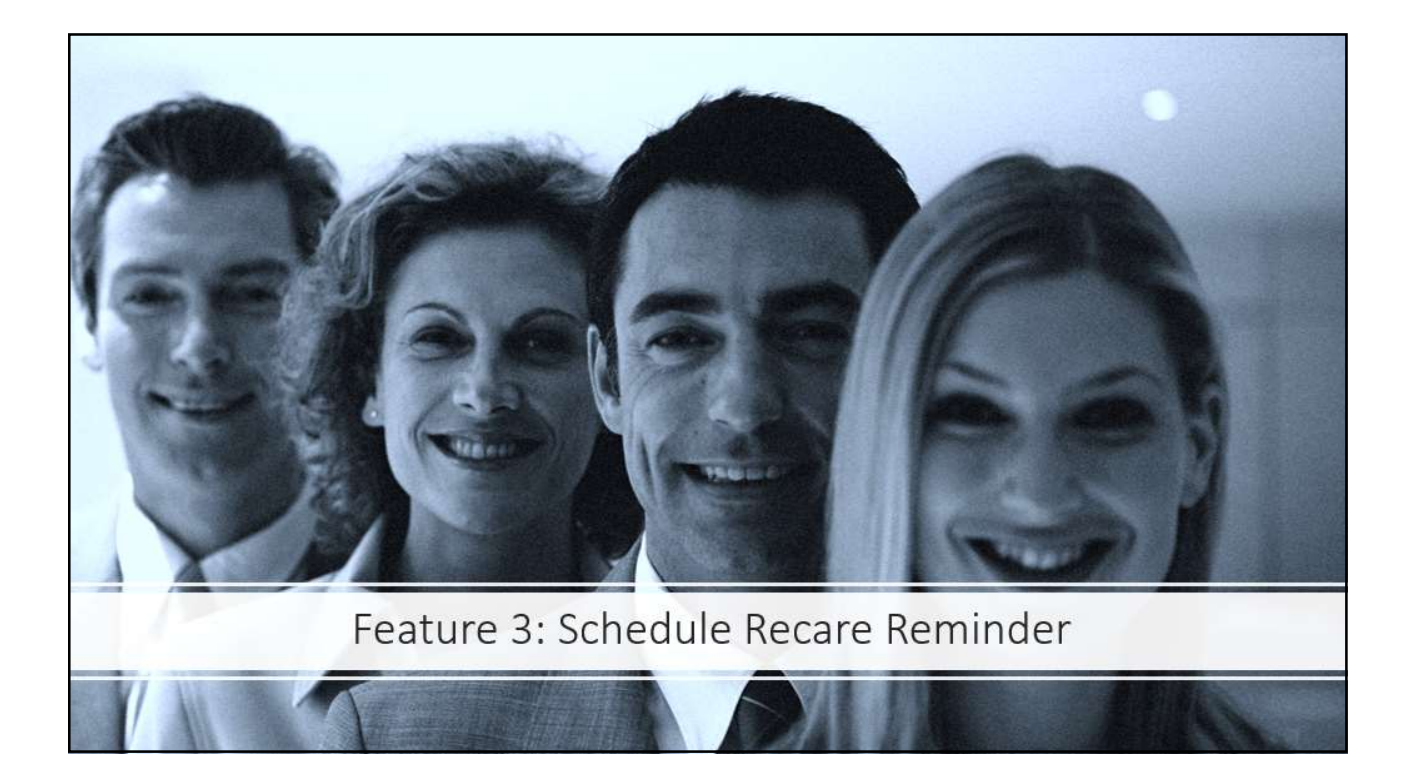

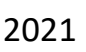

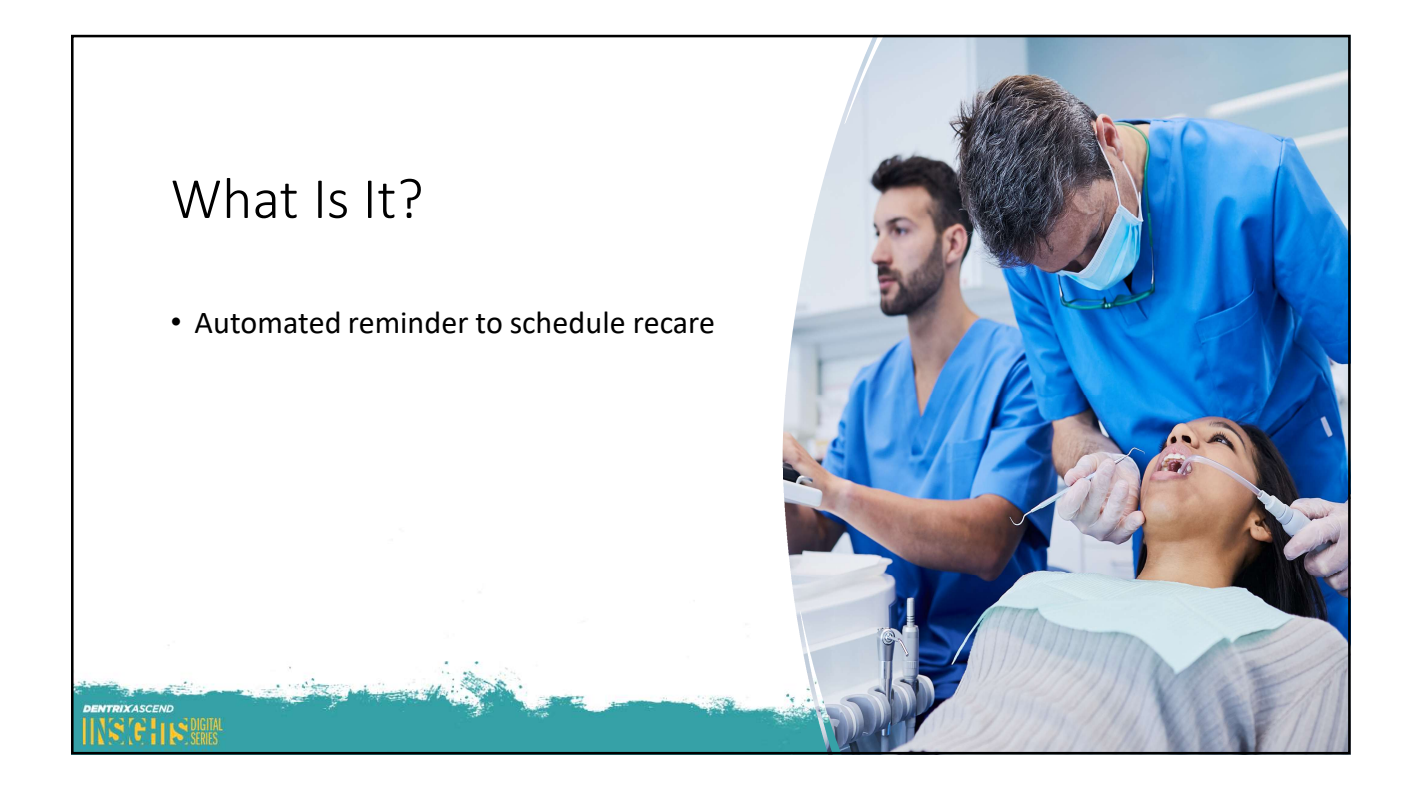

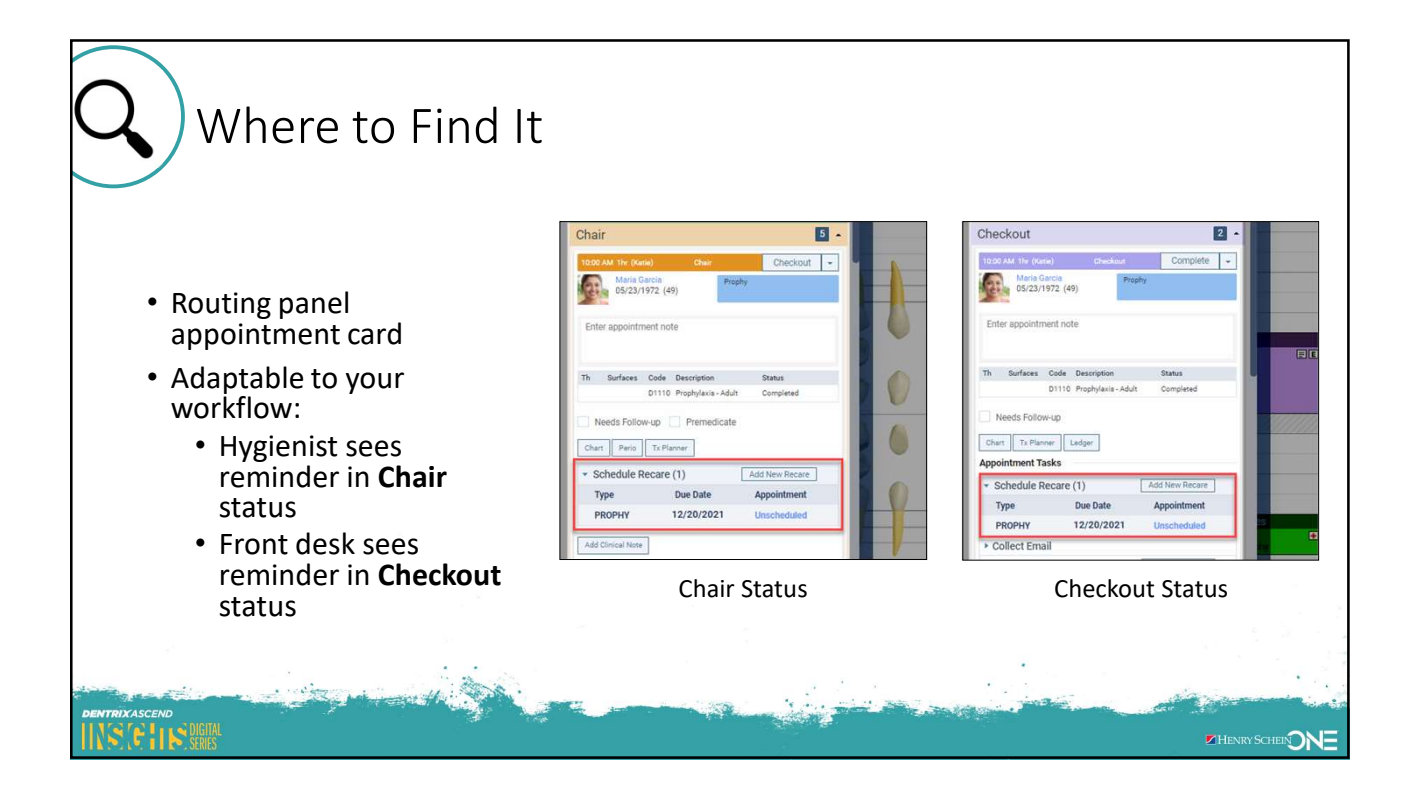

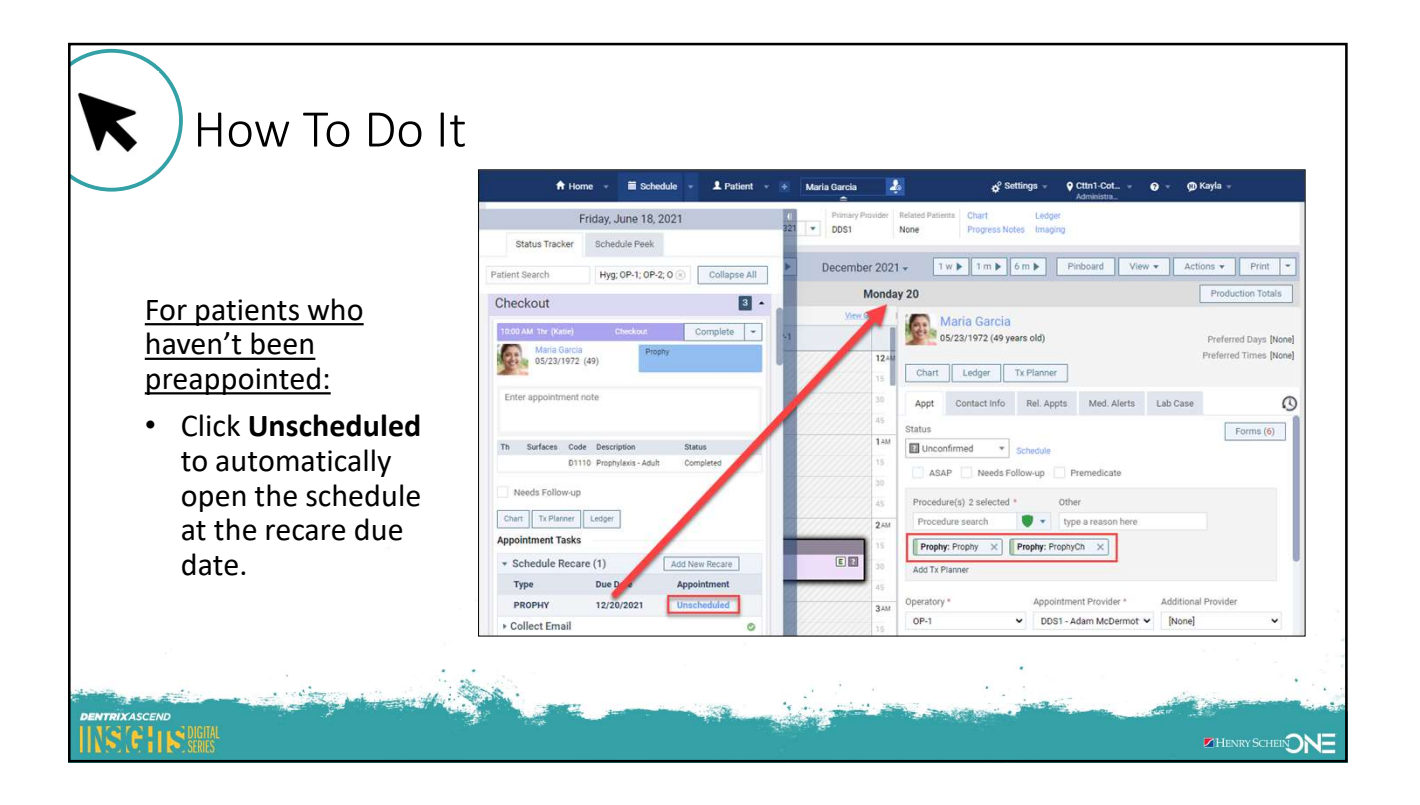

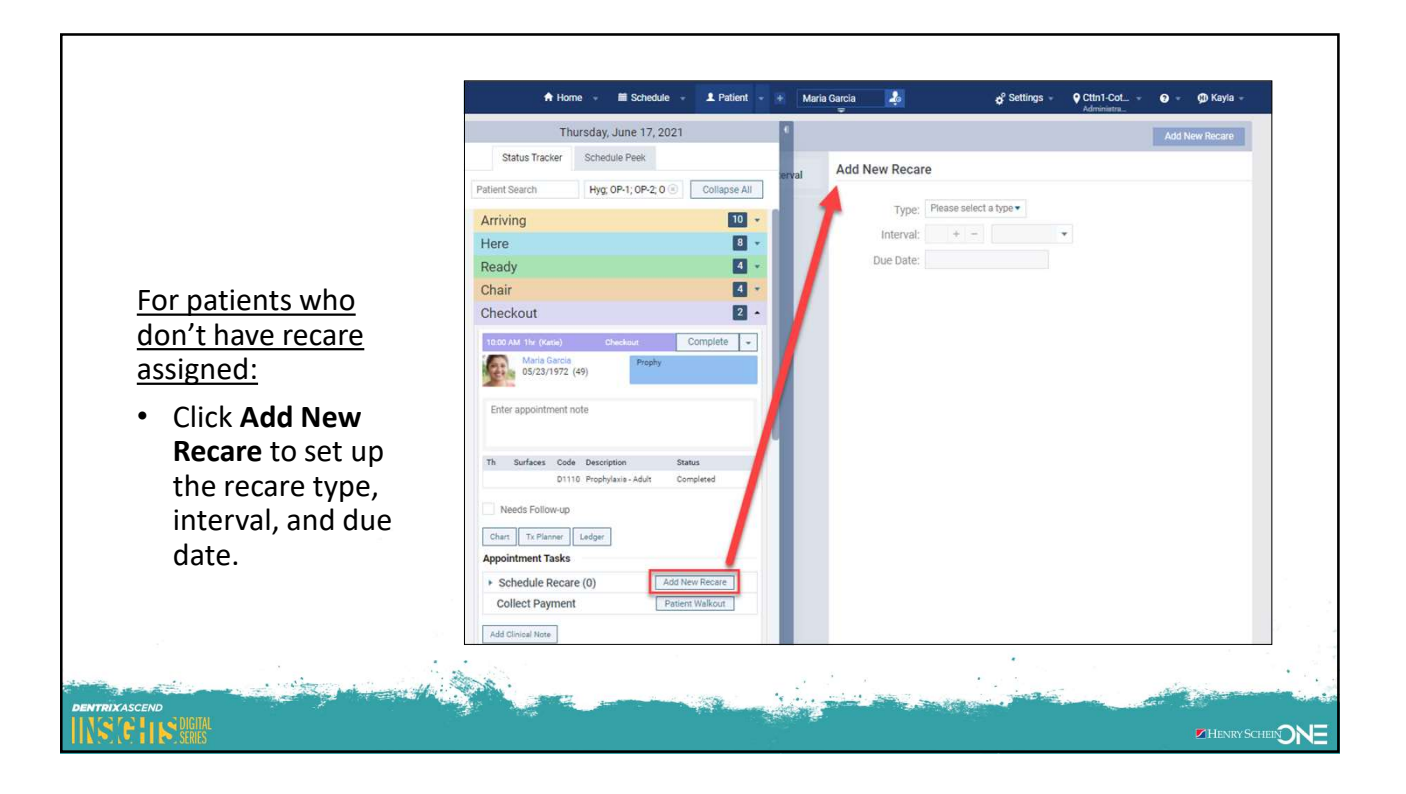

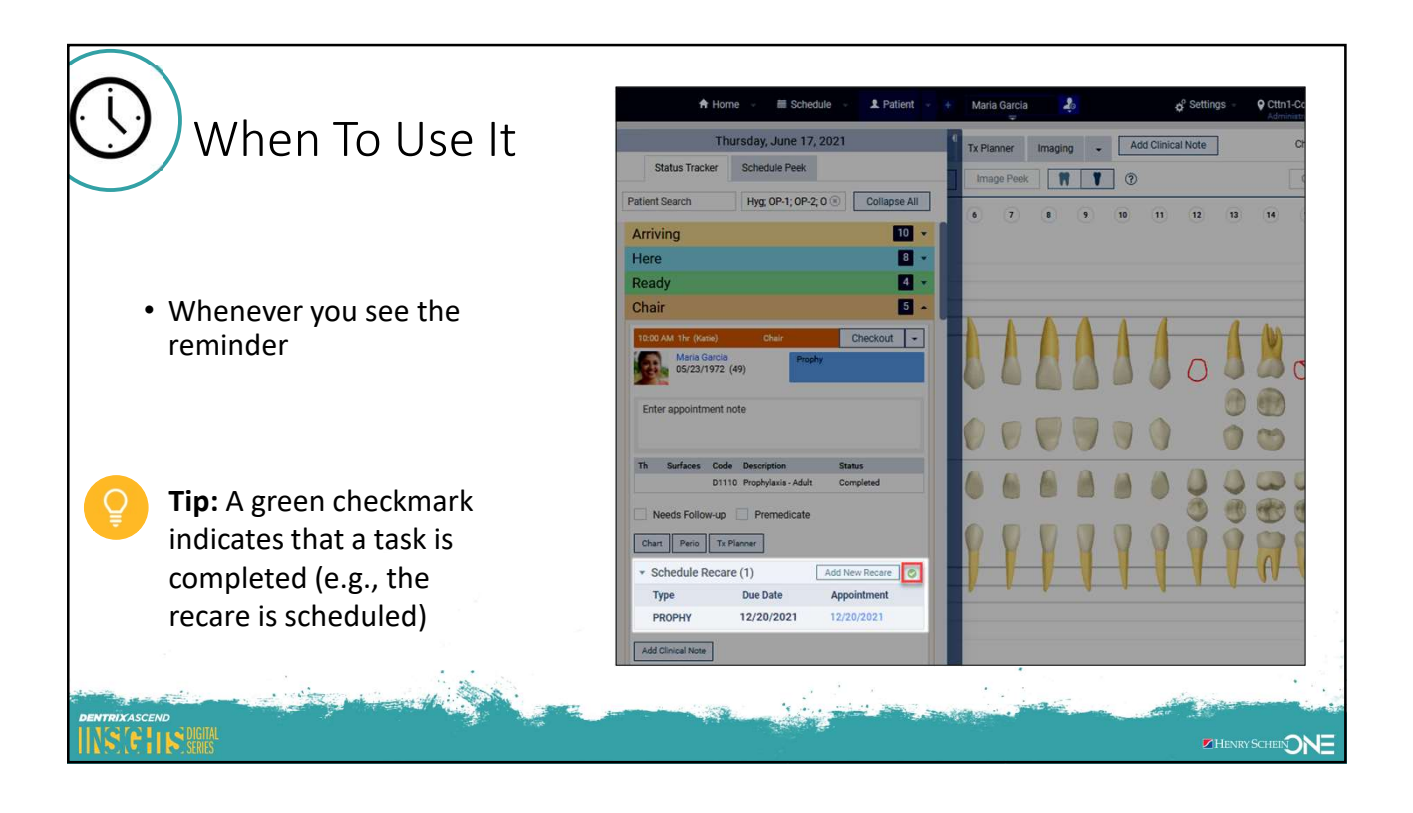

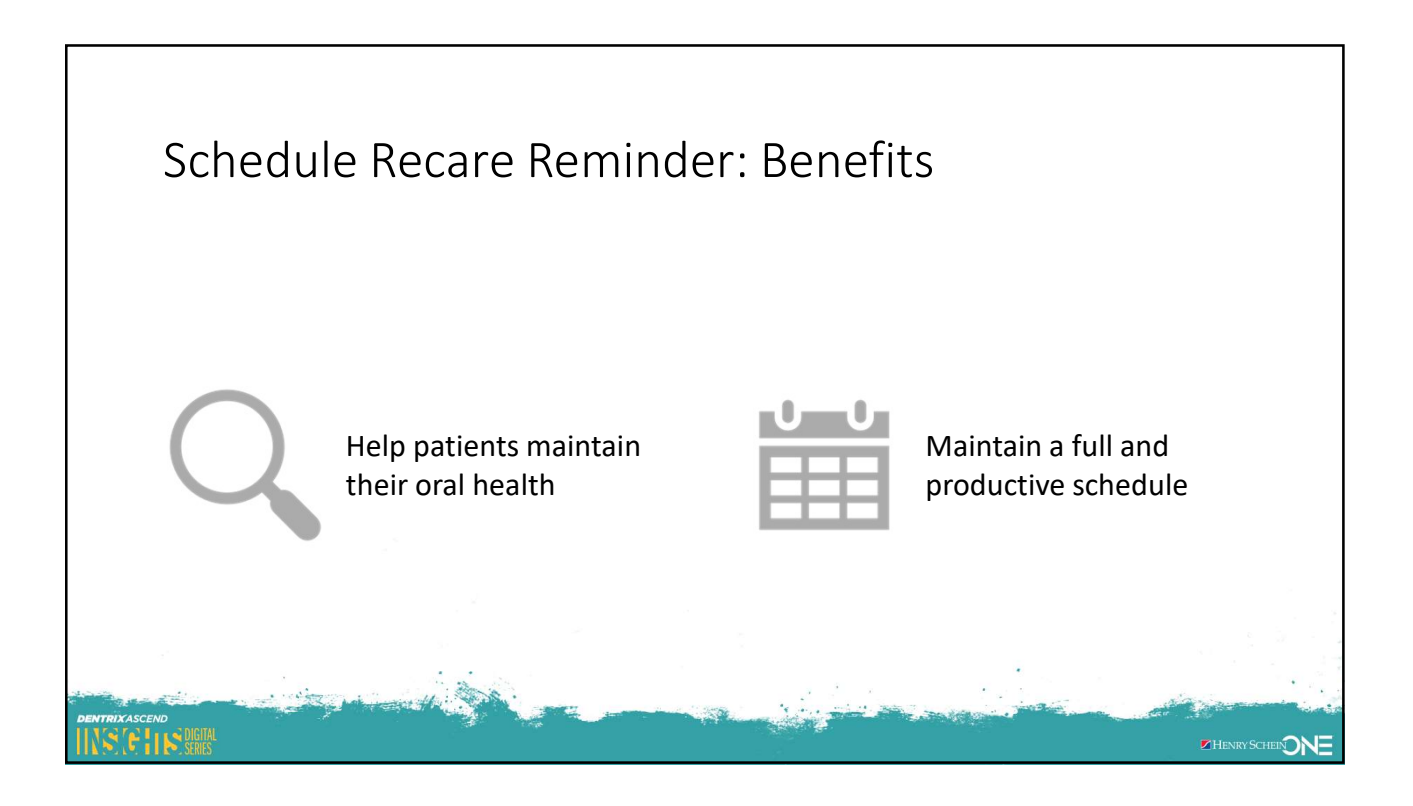

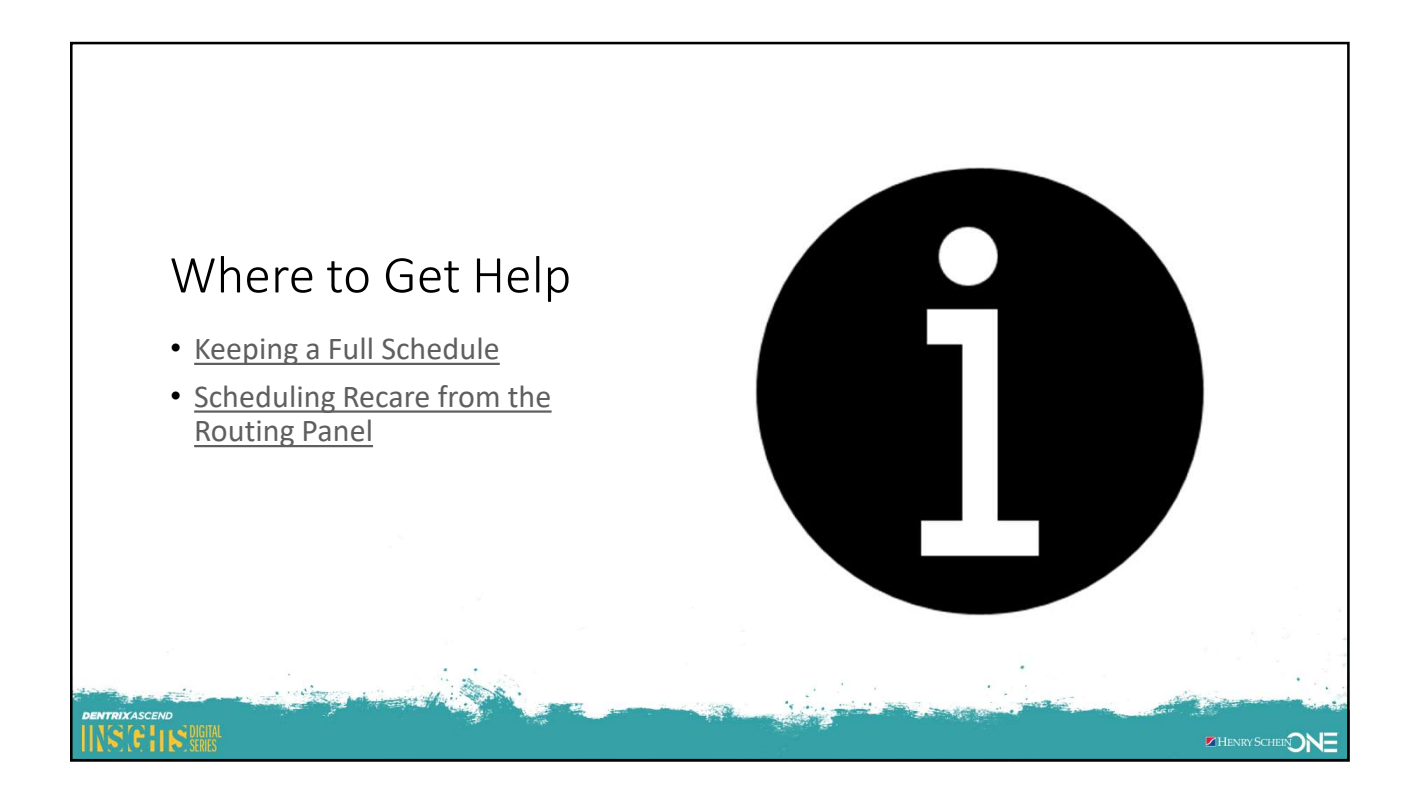

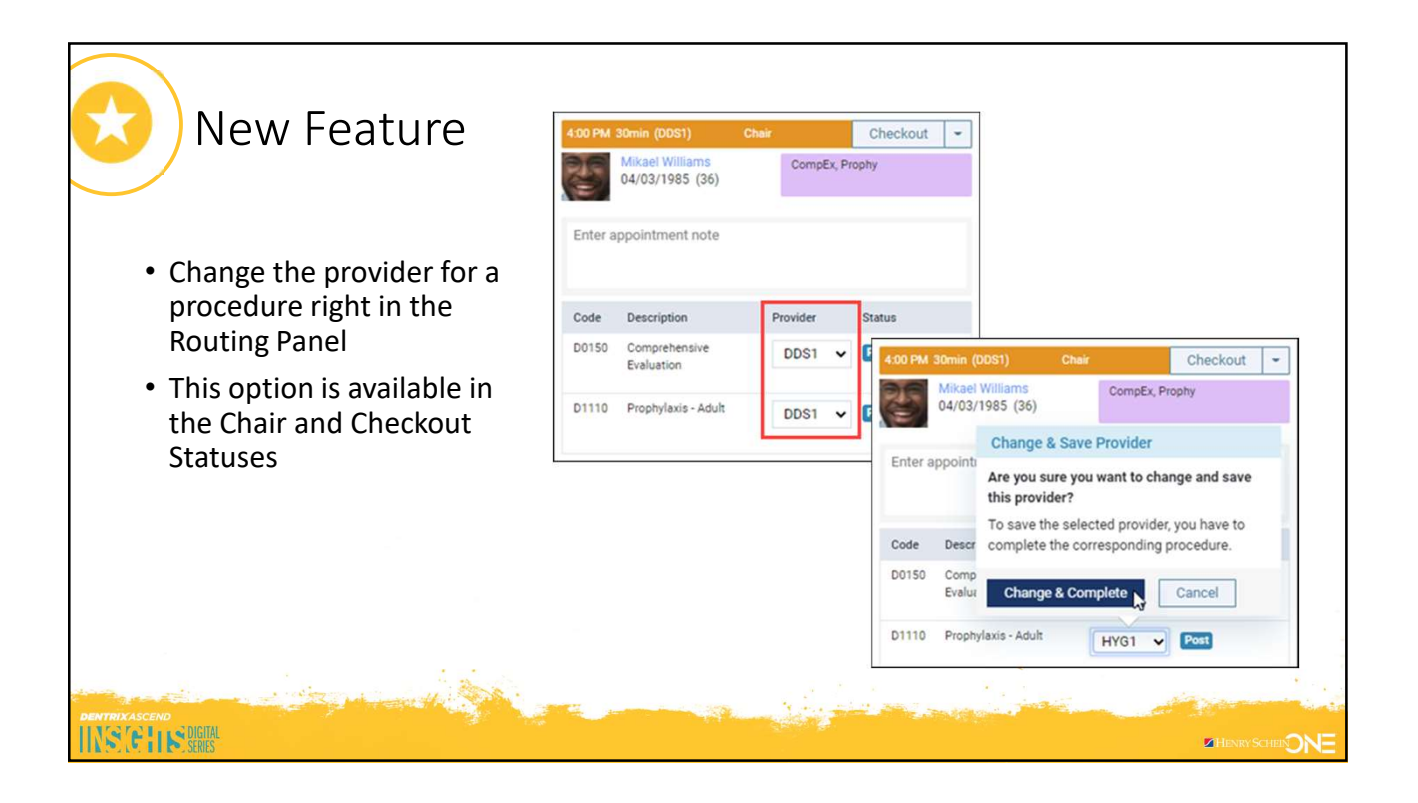

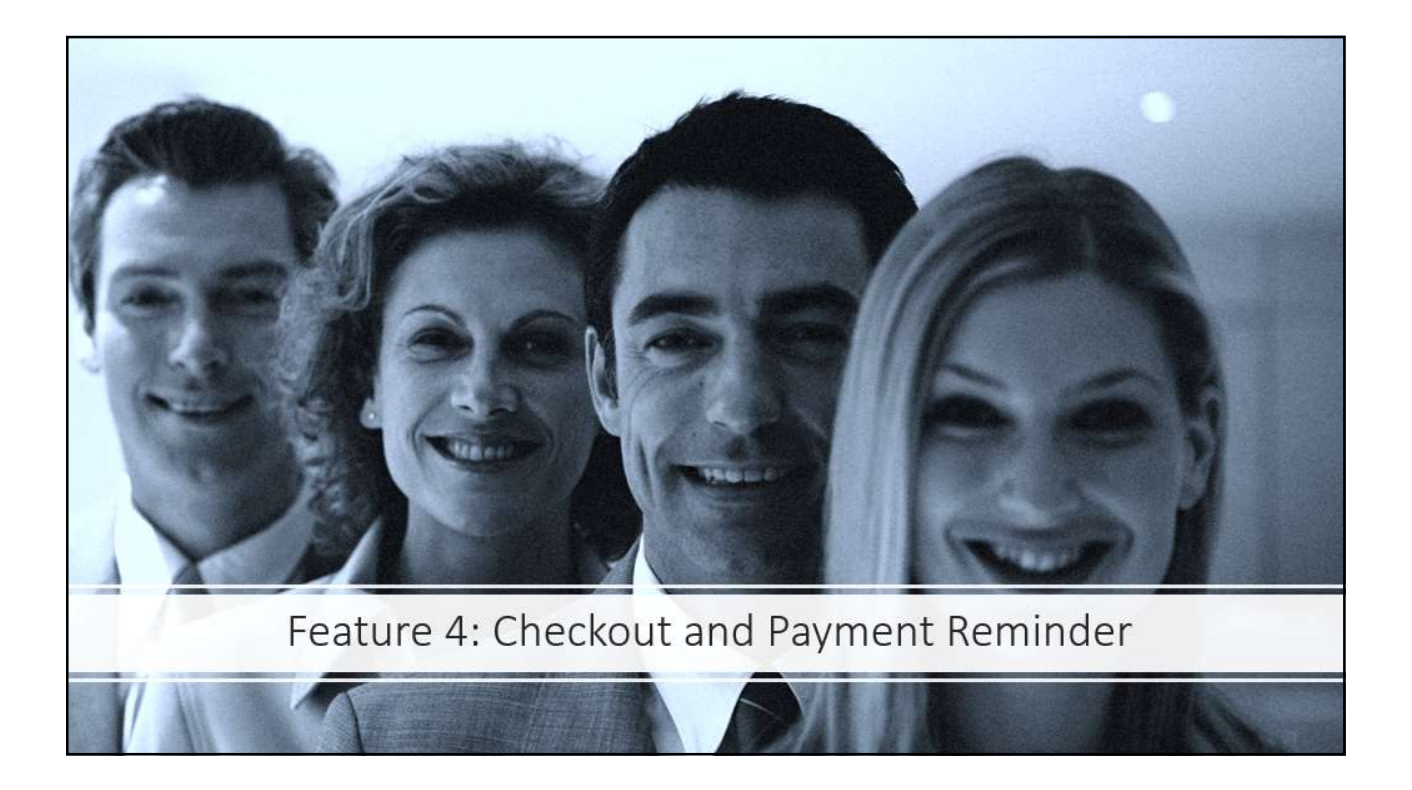

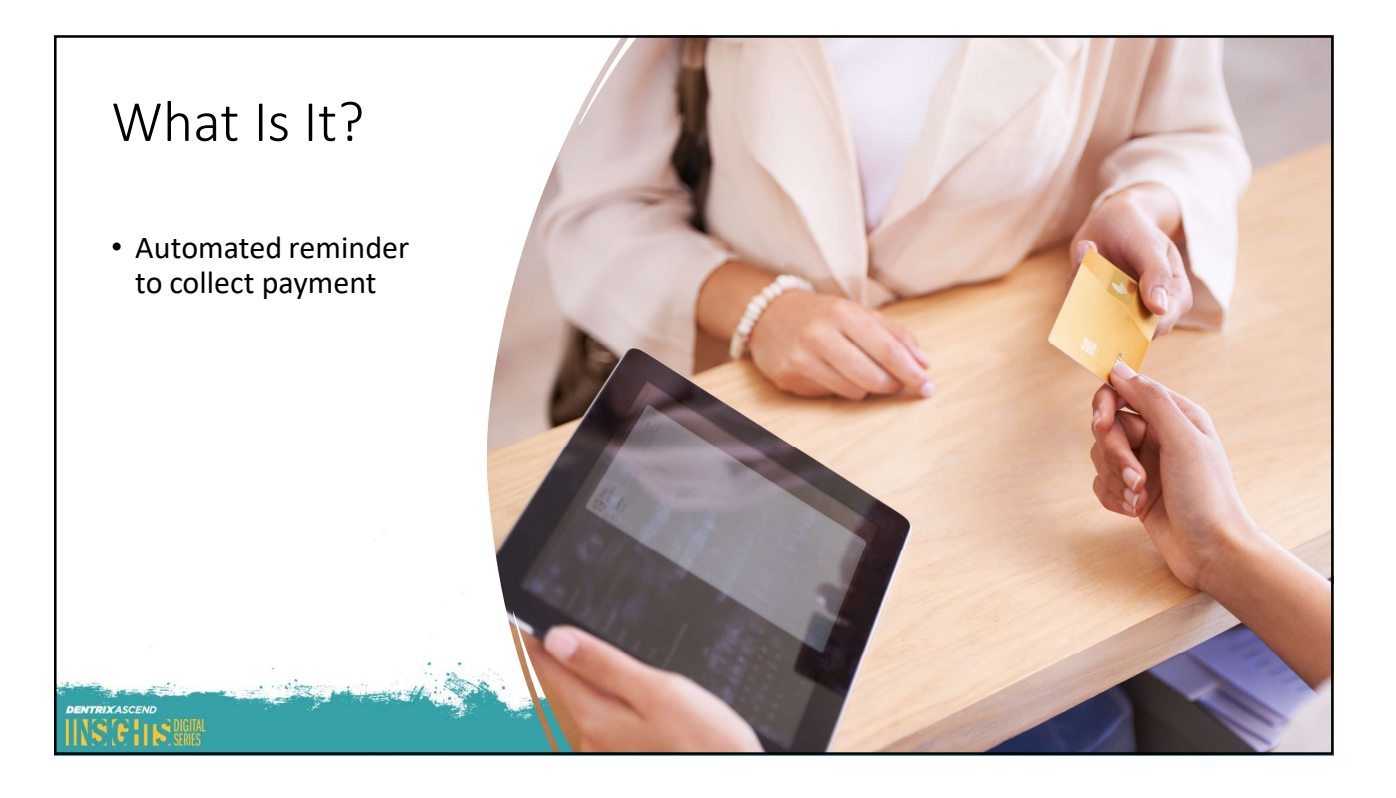

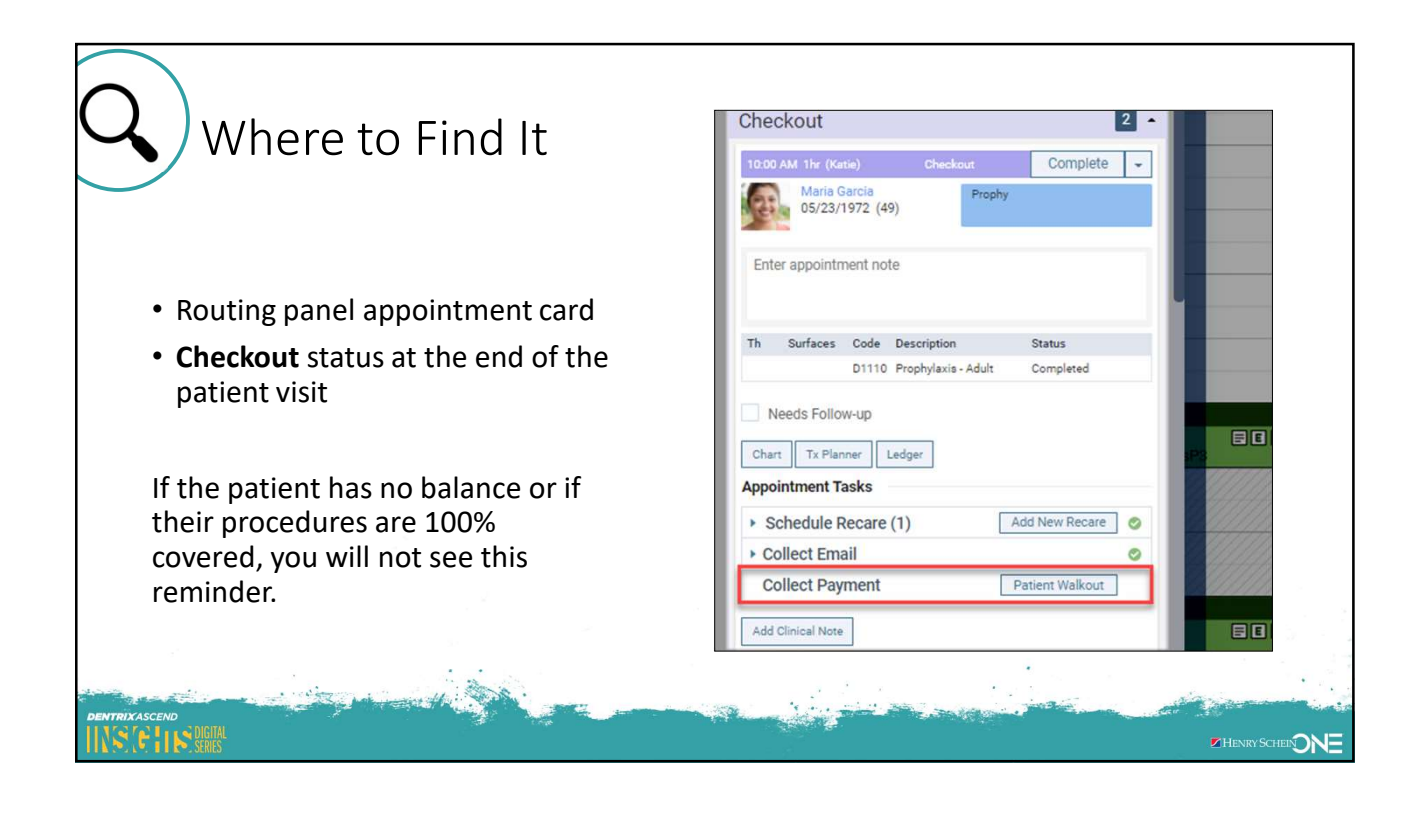

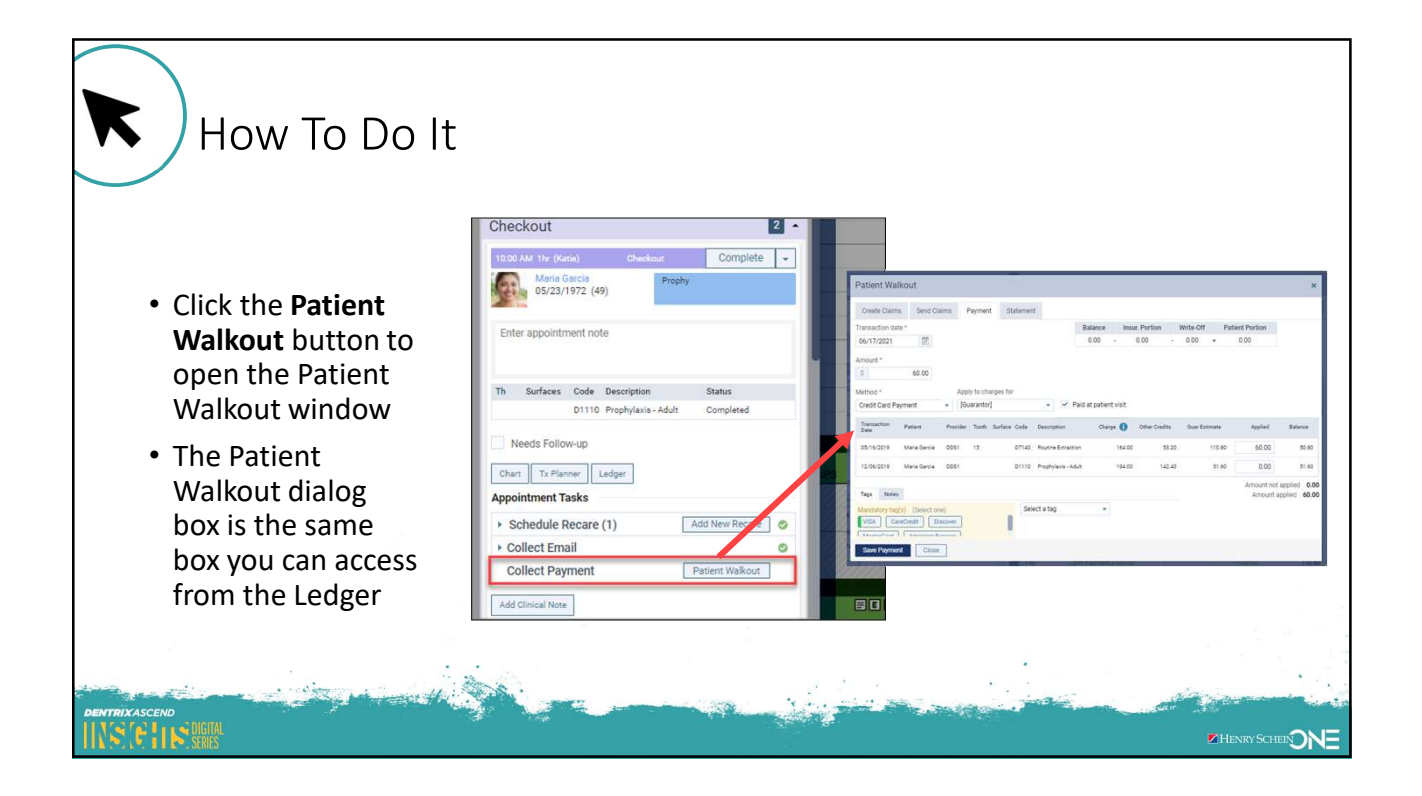

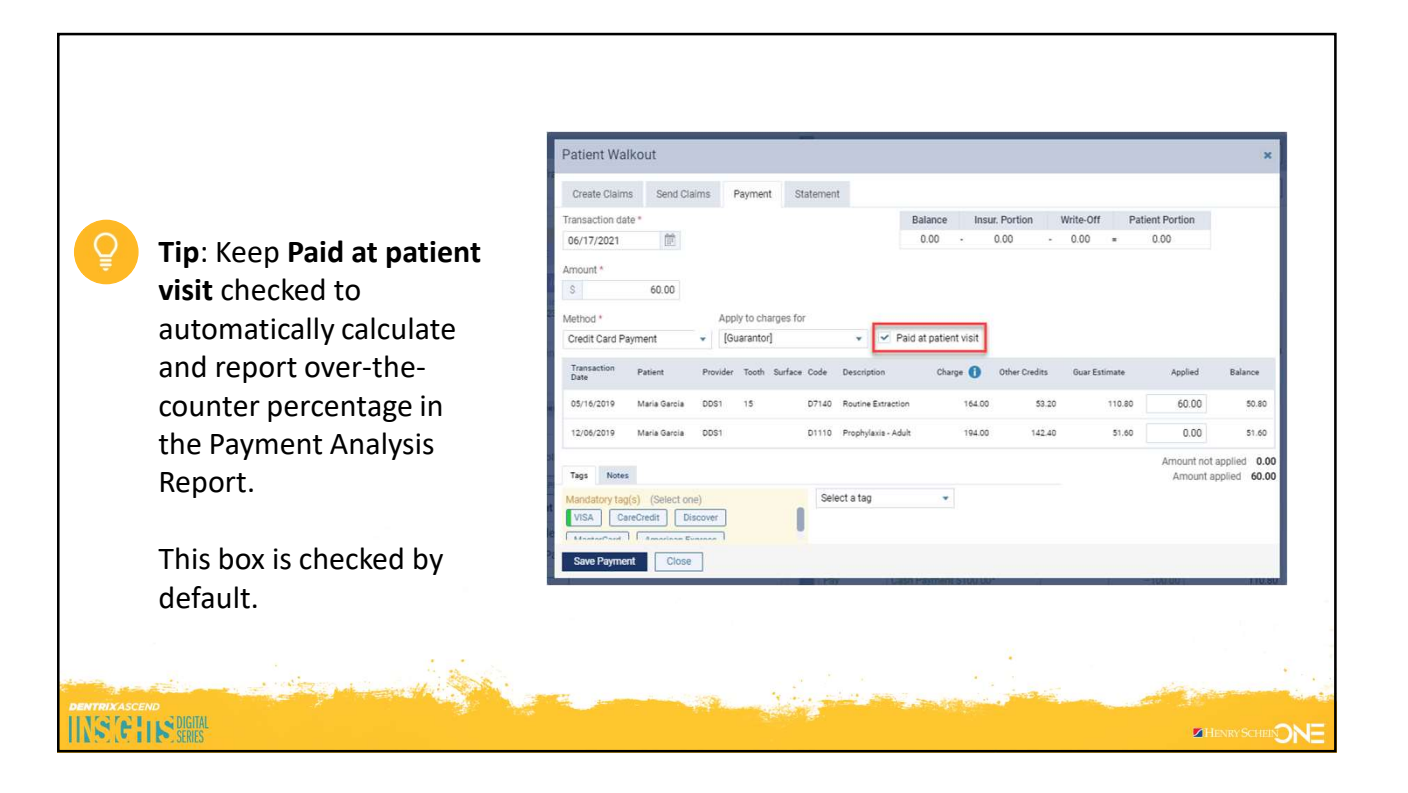

| inter                                 | Payment Analysis                                  |                                                                       |                                 | C       | Collapse All Print |  |  |  |  |
|---------------------------------------|---------------------------------------------------|-----------------------------------------------------------------------|---------------------------------|---------|--------------------|--|--|--|--|
| Locations                             | - Cottonwood Dental - Location                    | Payment Receipts                                                      |                                 |         |                    |  |  |  |  |
| All                                   | Payment Method                                    | Quantity                                                              | Total                           | Average | Percentage         |  |  |  |  |
| <ul> <li>Cottonwood Dental</li> </ul> | Collected During Visit                            | 6                                                                     | 1,367.30                        | 227.88  | 100%               |  |  |  |  |
| No other locations are selected       | Other Payment Received                            | 0                                                                     | 0.00                            | 0.00    | 0%                 |  |  |  |  |
| Select Locations                      | Total                                             | 6                                                                     | 1,367.30                        | 227.88  | 100%               |  |  |  |  |
| Include Summary 🕕                     | le Summary 1 Cottonwood Dental - Location Methods |                                                                       |                                 |         |                    |  |  |  |  |
| Date Range                            | Payment Method                                    | Payment Method •         Quantity •         Total •         Average • |                                 |         |                    |  |  |  |  |
| 07/14/2021-07/14/2021                 | Insurance Payment - Check                         | 0                                                                     | 0.00                            | 0.00    | 0%                 |  |  |  |  |
|                                       | The Payment Anal<br>many payments w               | ysis Report w<br>ere Collectec                                        | vill show how<br>I During Visit |         |                    |  |  |  |  |

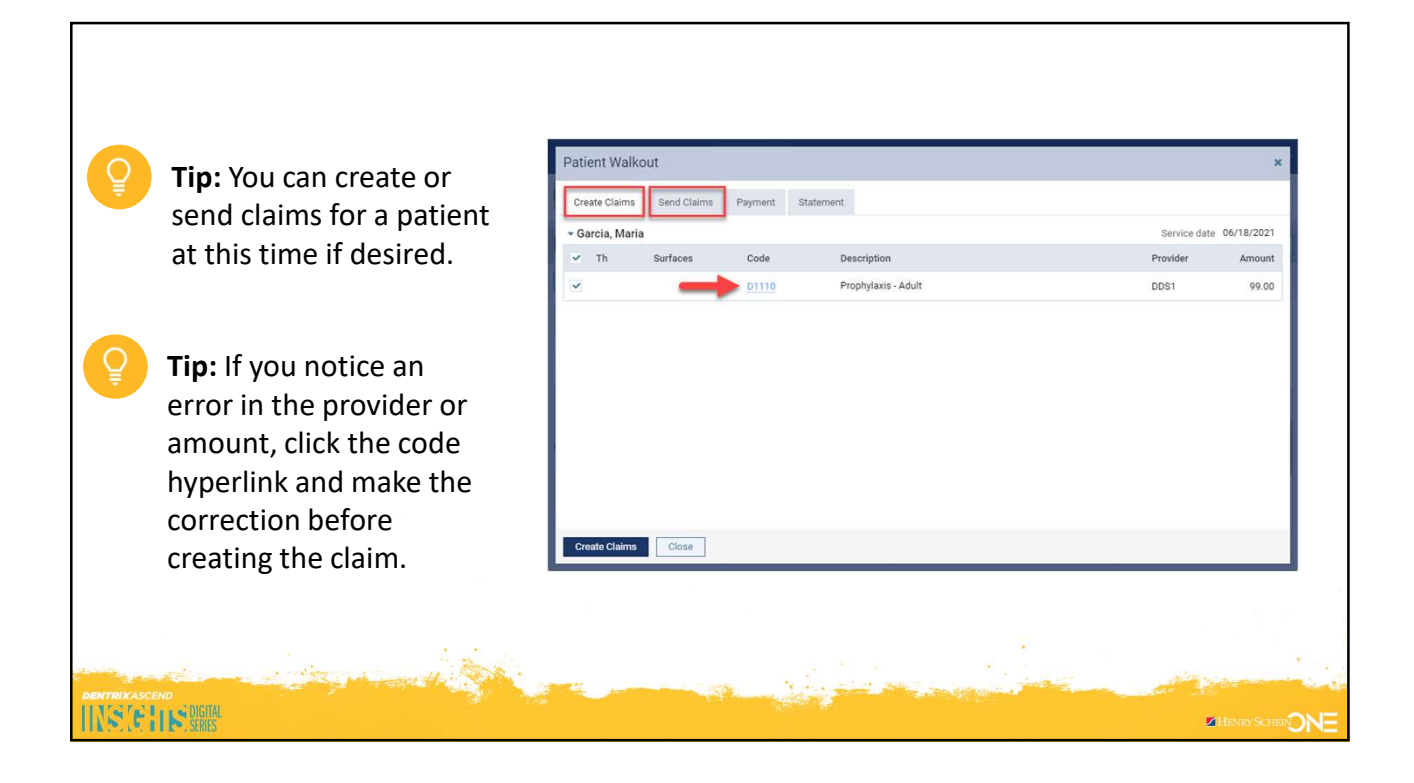

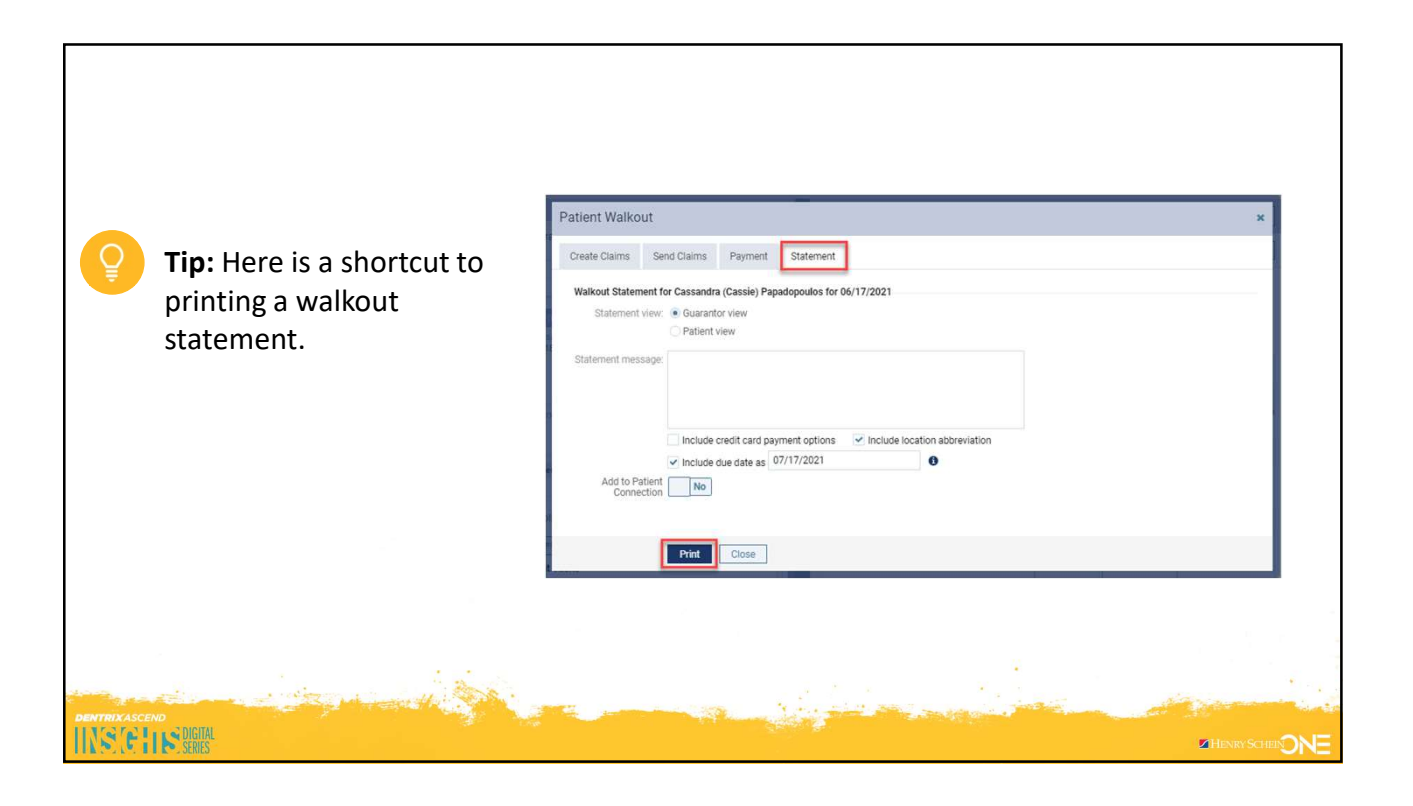

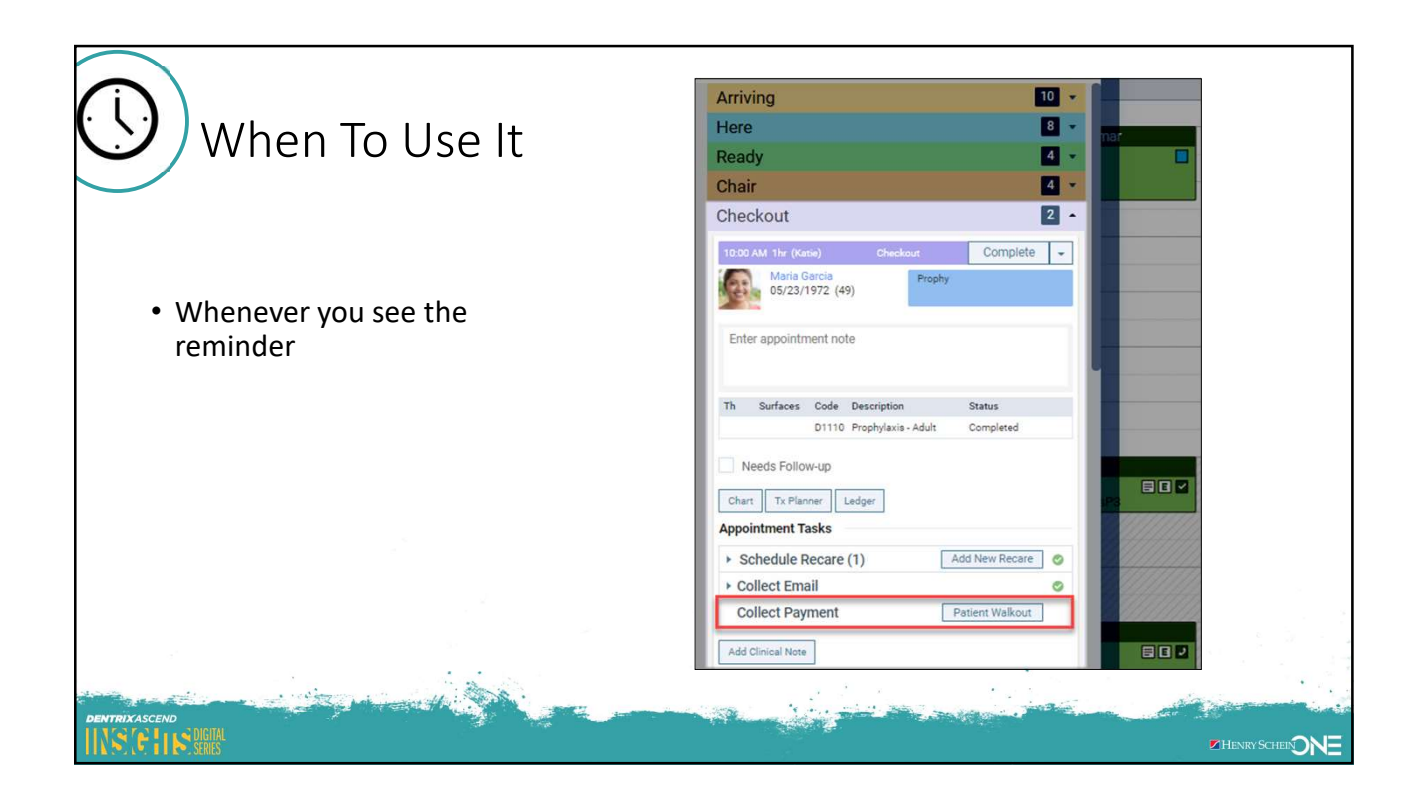

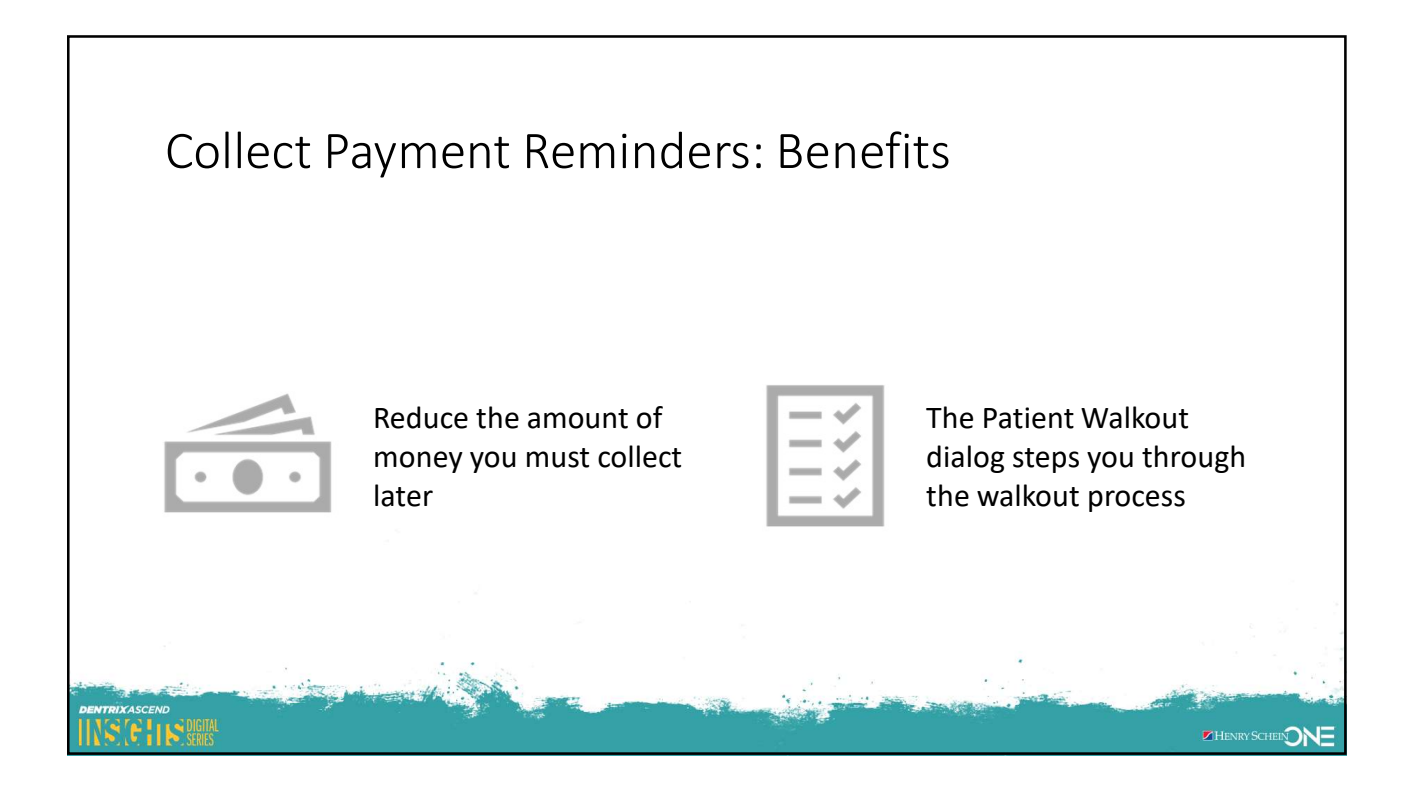

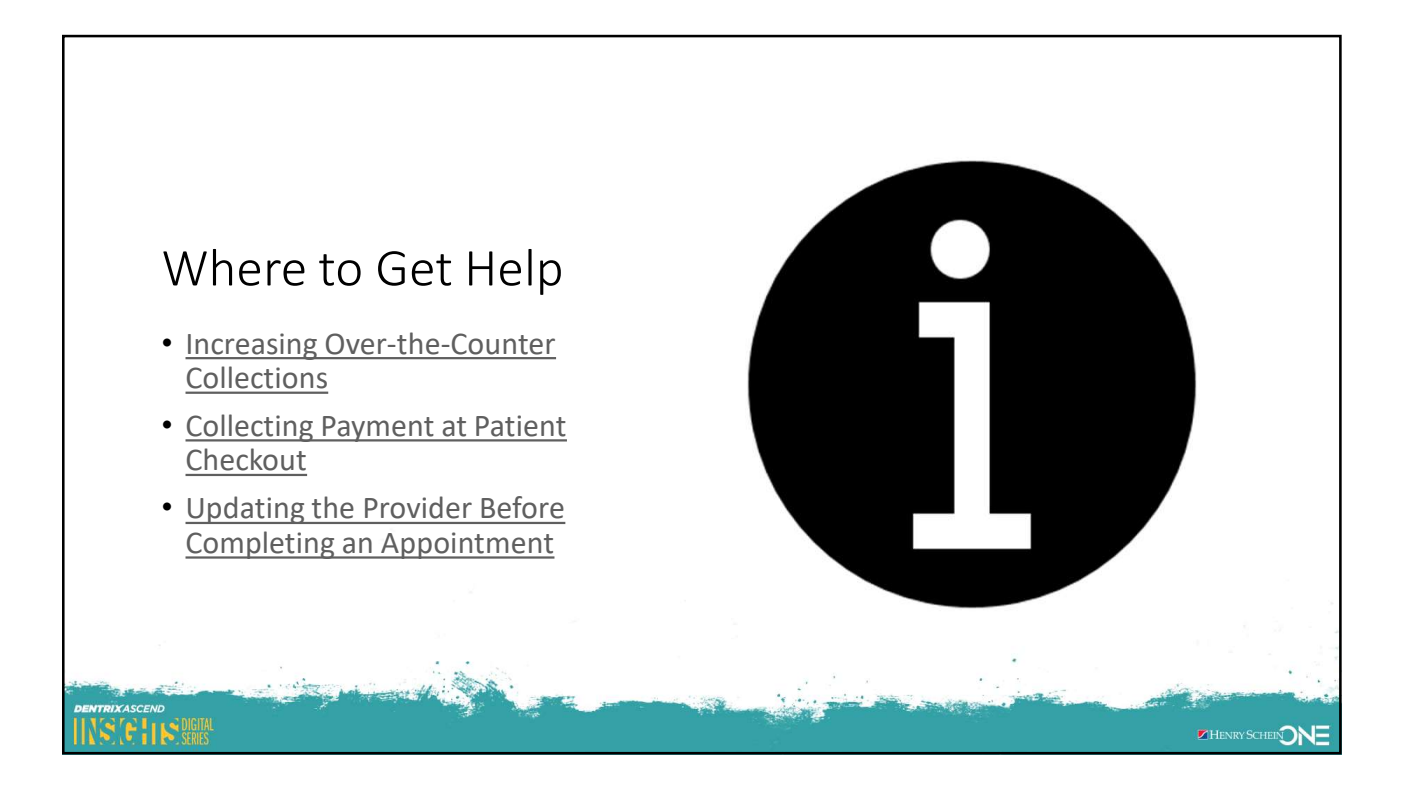

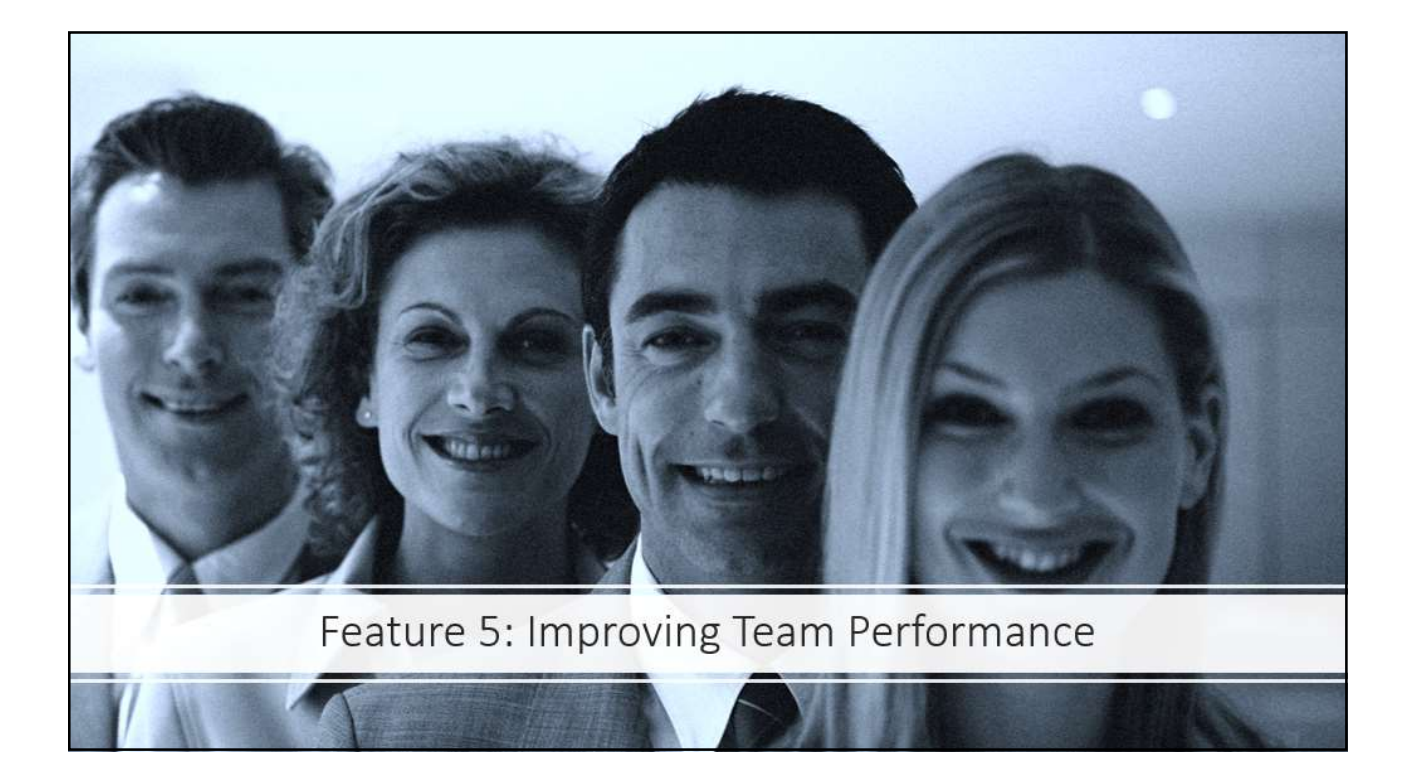

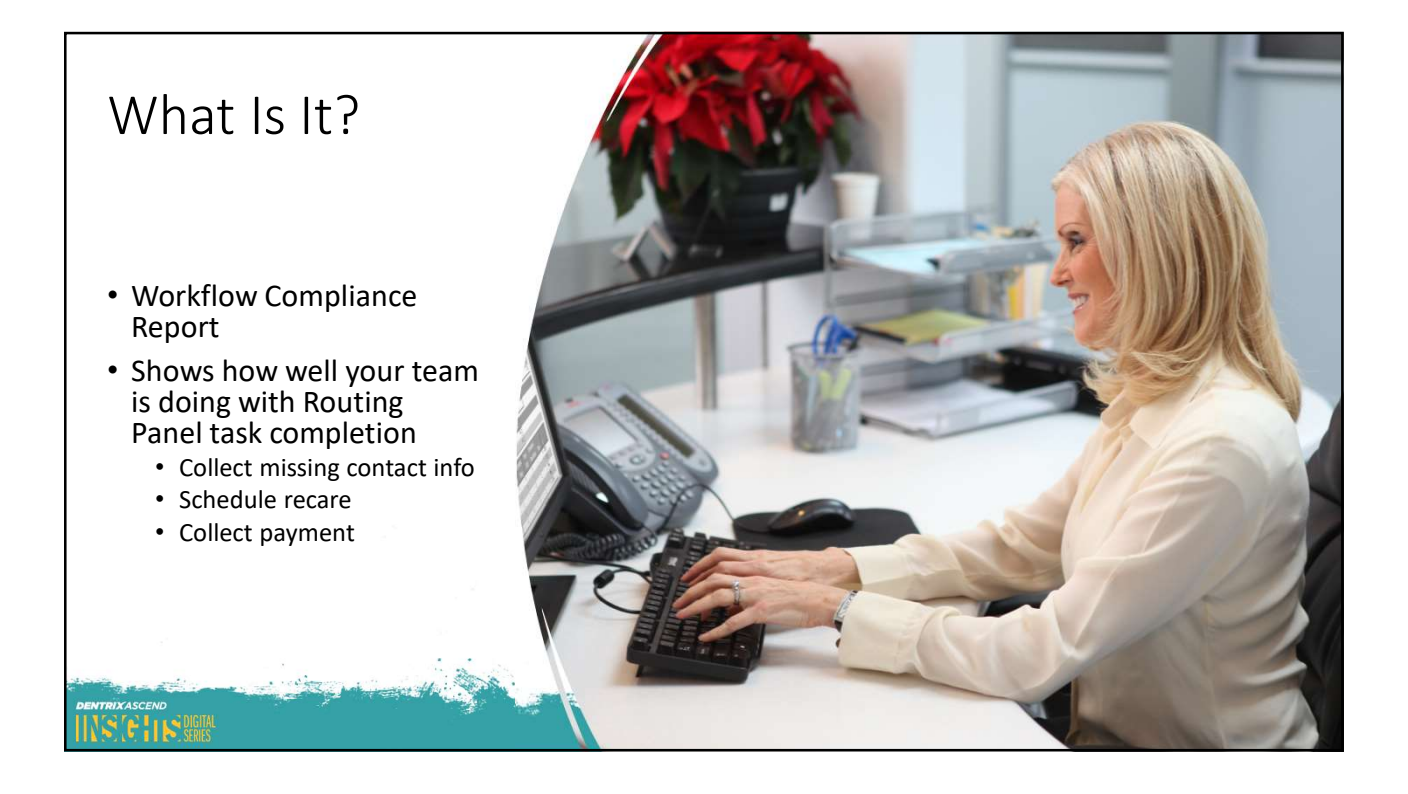

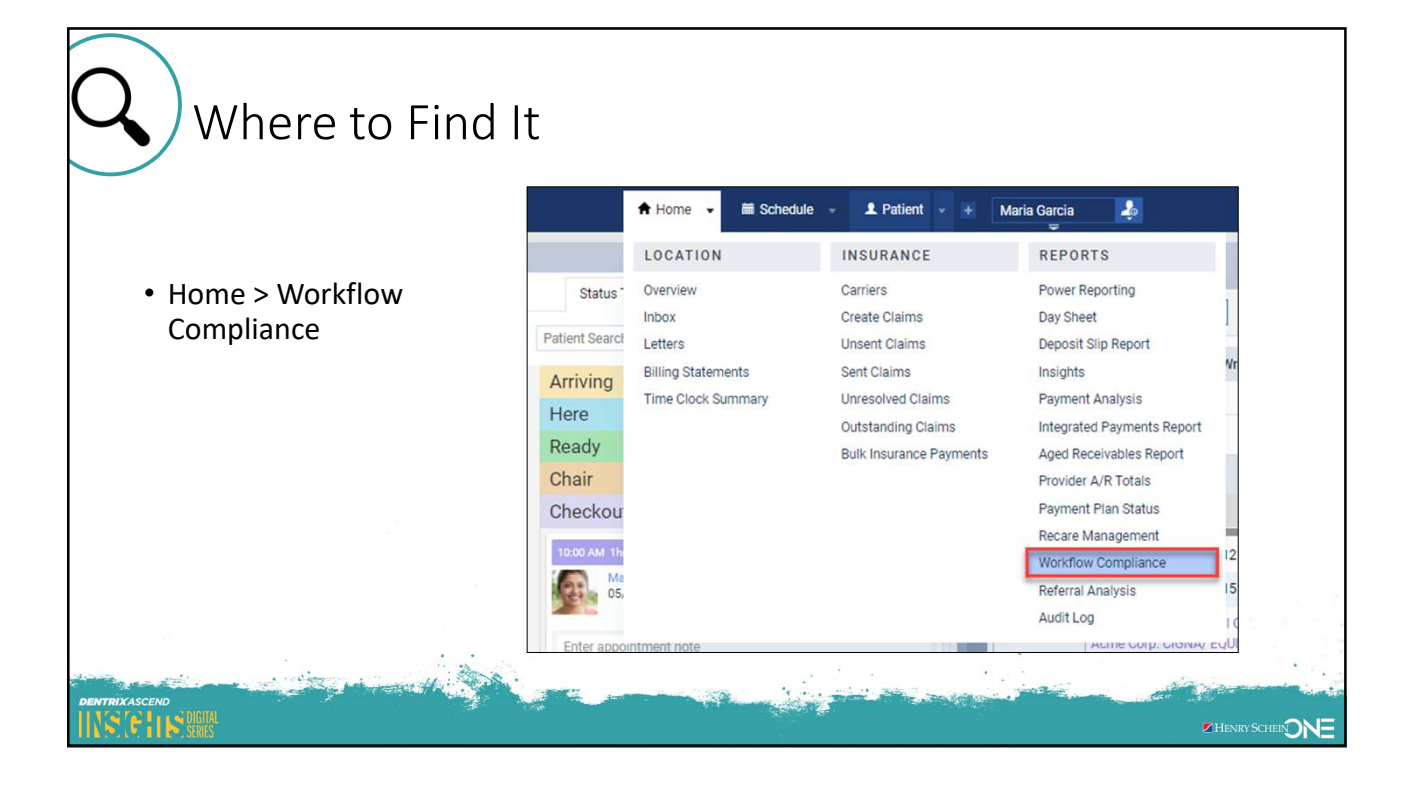

|                                       | Workflow Compliance                                                | Papart                                                                                          |                     |              |                    |         |                       |              |
|---------------------------------------|--------------------------------------------------------------------|-------------------------------------------------------------------------------------------------|---------------------|--------------|--------------------|---------|-----------------------|--------------|
| K How To Do It                        | Filters Workflow Compliance                                        |                                                                                                 |                     |              |                    | 1       |                       |              |
|                                       | Locations  All  Cottonwood Dental  No other locations are selected | Information. This report includes only completed appointments (1 appointment(s) not completed). |                     |              |                    |         |                       |              |
|                                       |                                                                    | Summary Annointment Tasks Remained # Succeeded # Succeeded % Failed # Failed %                  |                     |              |                    |         |                       | Team Stats   |
|                                       | Select Locations                                                   | Schedule Recare                                                                                 | 1                   | 0            | 0                  | 1       | 100                   |              |
| 1                                     | Date Range                                                         | Collect Phone Number                                                                            | 0                   | 0            | 0                  | 0       | 0                     |              |
| <ul> <li>See team stats or</li> </ul> | 06/16/2021-06/16/2021                                              | Collect Email                                                                                   | 0                   | 0            | 0                  | 0       | 0                     |              |
| look at specific                      | Users                                                              | Collect Payment                                                                                 | 1                   | 0            | 0                  | 1       | 100                   |              |
|                                       | All users X                                                        | Total                                                                                           | 2                   | 0            | 0                  | 2       | 100                   |              |
| IOCALIONS OF                          | Appointment Tasks                                                  | Schedule Recare – Failed: 1 (100%)                                                              |                     |              |                    |         | -                     | Stats by     |
| employees                             | Schedule recare     Collect phone number                           | Reasons                                                                                         |                     |              | Appointment        | Patient |                       | Employee     |
|                                       | <ul> <li>Collect email</li> <li>Collect payment</li> </ul>         | * Cottonwood Dental 1                                                                           |                     |              |                    |         |                       |              |
|                                       |                                                                    | <ul> <li>Joel Baldwin</li> <li>1</li> </ul>                                                     |                     |              |                    |         | 1                     |              |
|                                       |                                                                    | Collect Phone Number – Failed: 0 (0%) (For primary contacts                                     |                     |              |                    |         | For primary contacts) |              |
|                                       |                                                                    | Collect Email - Failed: 0 (0%) (For primary contacts                                            |                     |              |                    |         | For primary contacts) |              |
|                                       |                                                                    | <ul> <li>Collect Payment - Failed: 1 (100%)</li> </ul>                                          |                     |              |                    |         |                       |              |
| <b>Tin</b> : Incorporate into         |                                                                    | Reasons                                                                                         |                     |              | Appointment        | Patient |                       |              |
|                                       | Search Reset                                                       | - Cottonwood Dental                                                                             |                     |              |                    |         | 1                     |              |
| Daily Huddle                          |                                                                    | ► Joel Baldwin                                                                                  |                     |              |                    |         | 1                     |              |
|                                       | A                                                                  |                                                                                                 |                     |              |                    |         |                       |              |
| DENTRIXASCEND                         |                                                                    | - in                                                                                            | -                   | Partie Alter | Contraction of the | Bag     | - del                 | Print in the |
|                                       |                                                                    |                                                                                                 | - 18 <sup>-</sup> - |              |                    |         |                       |              |

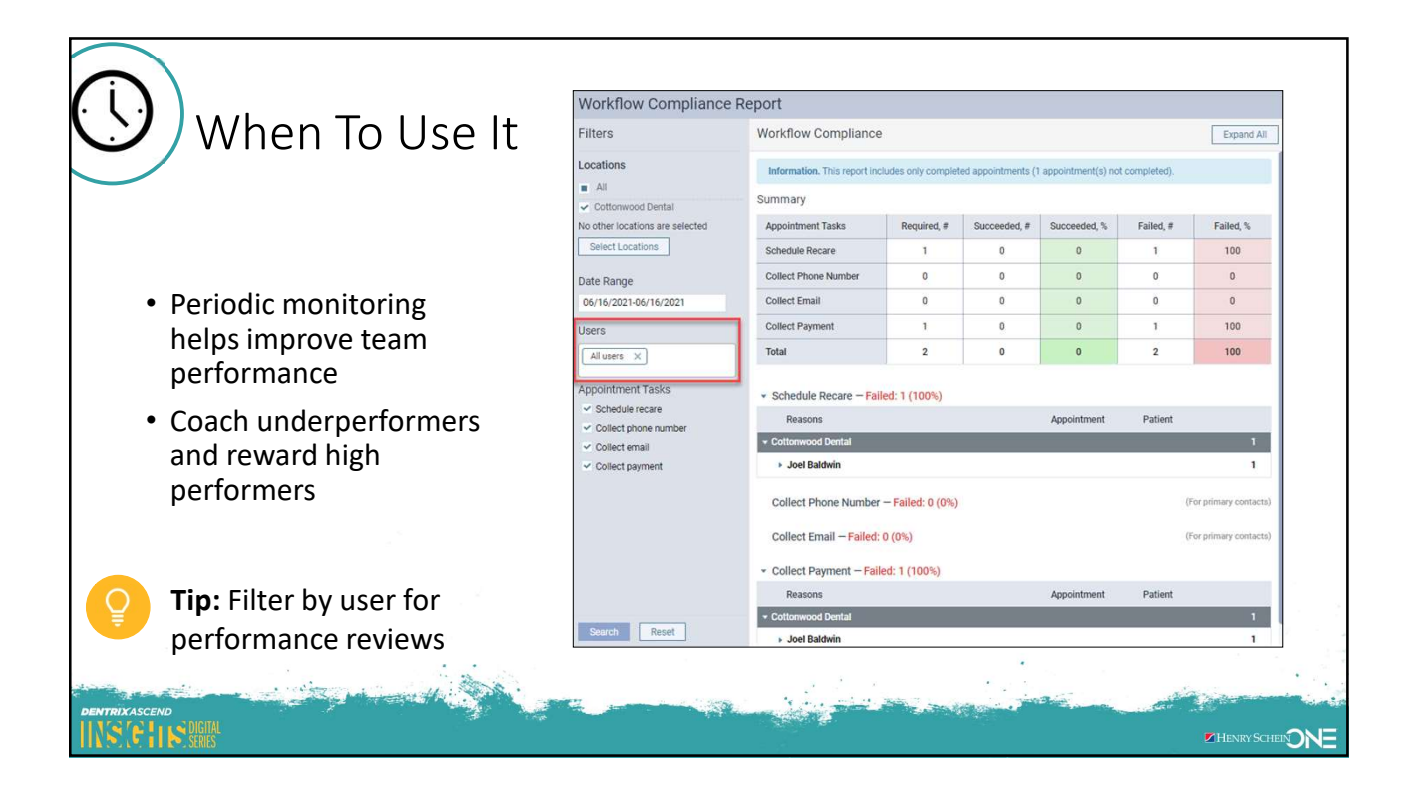

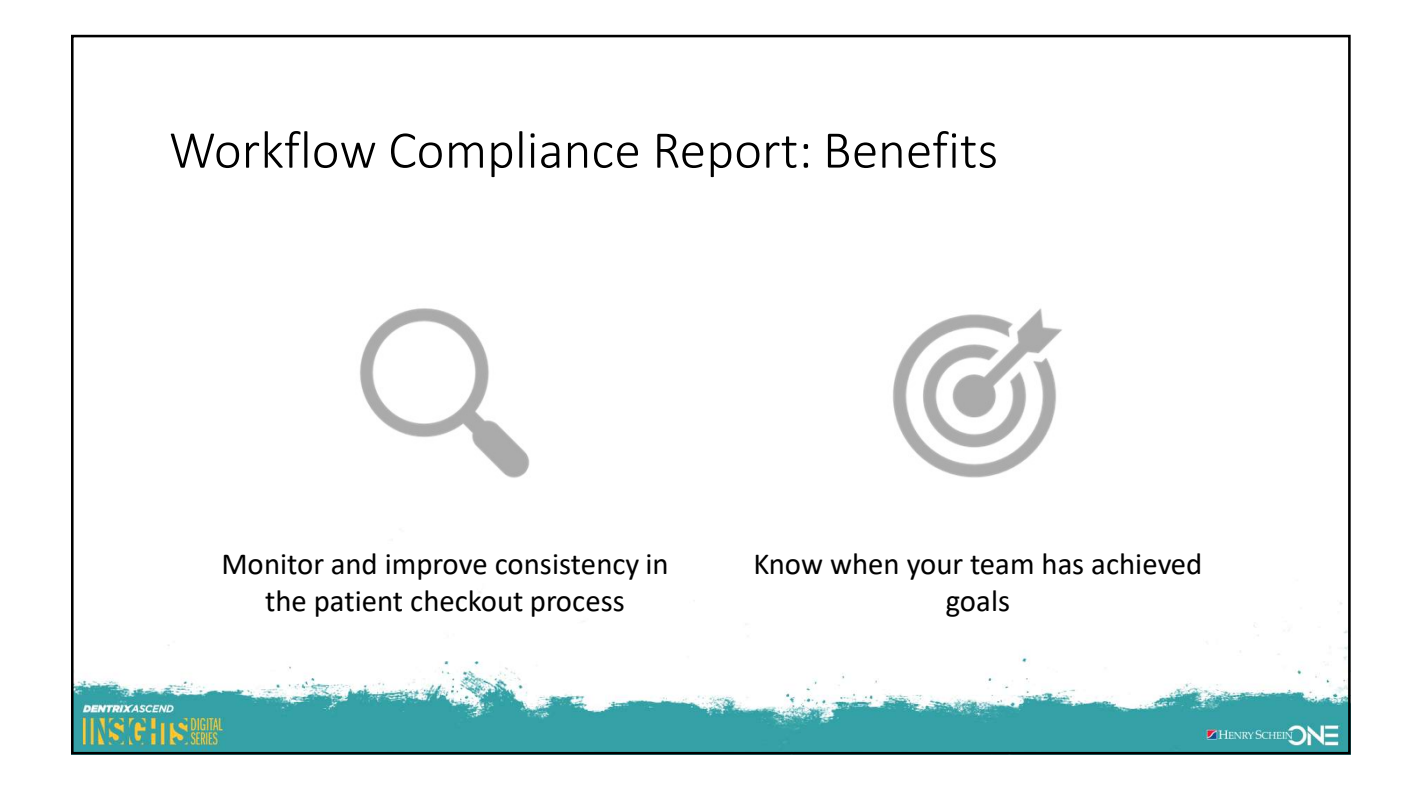

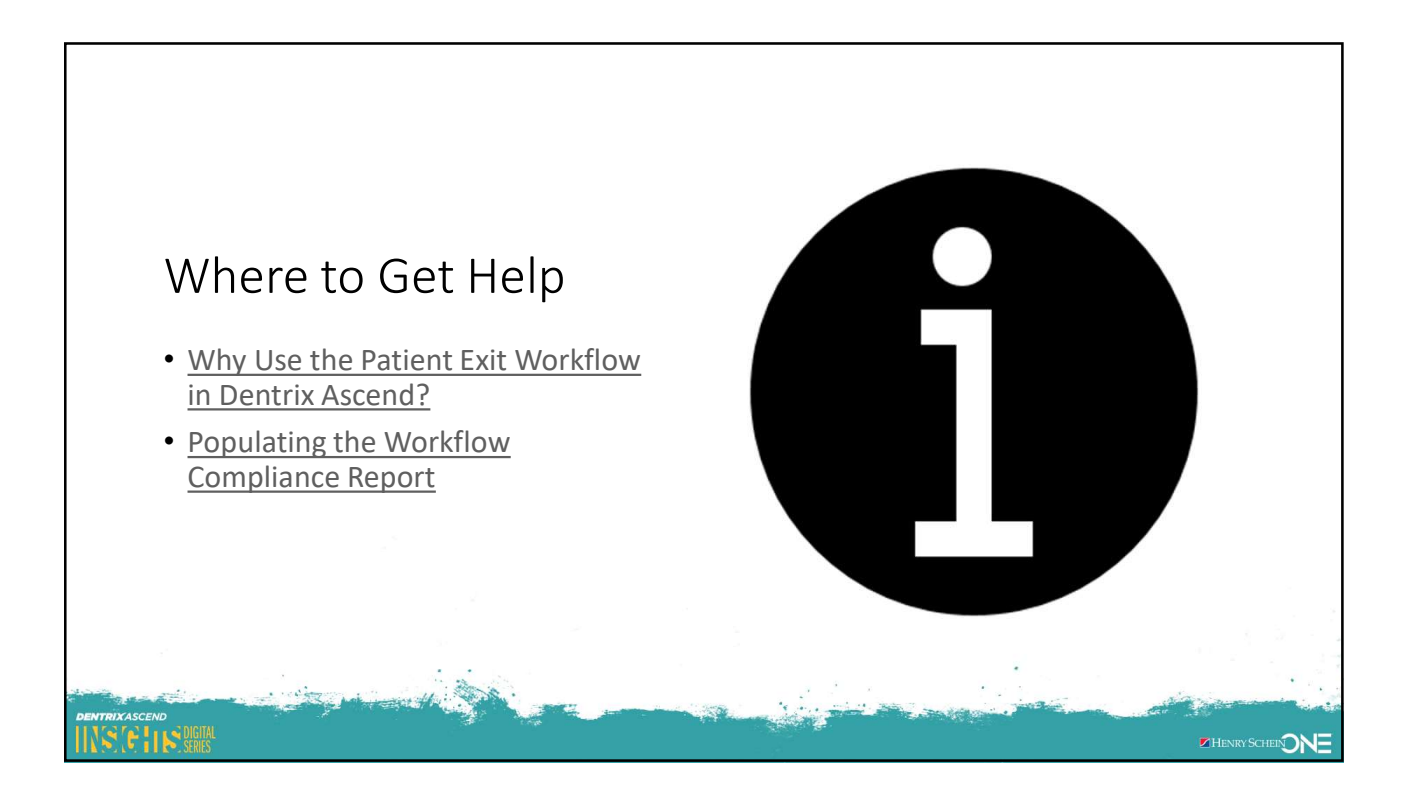

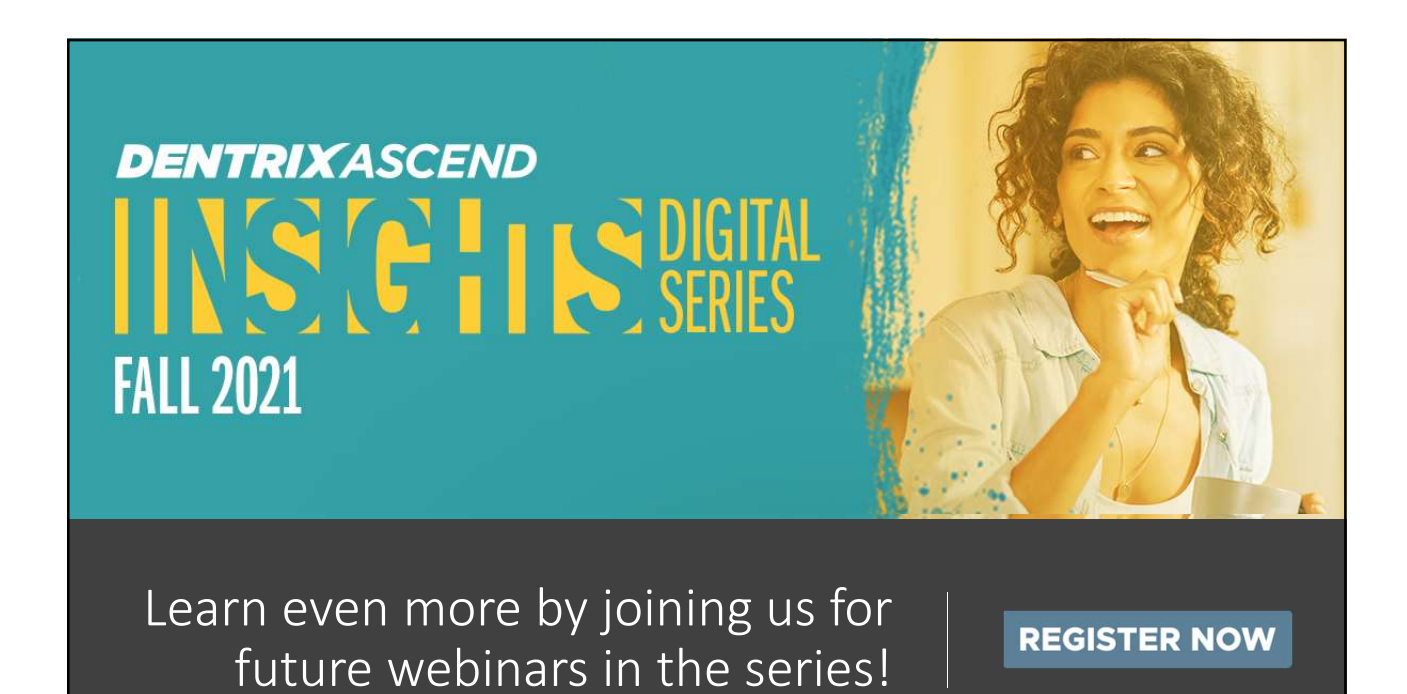